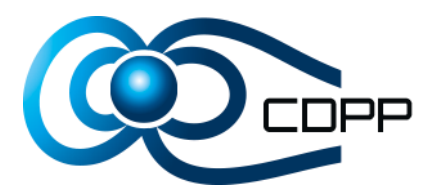

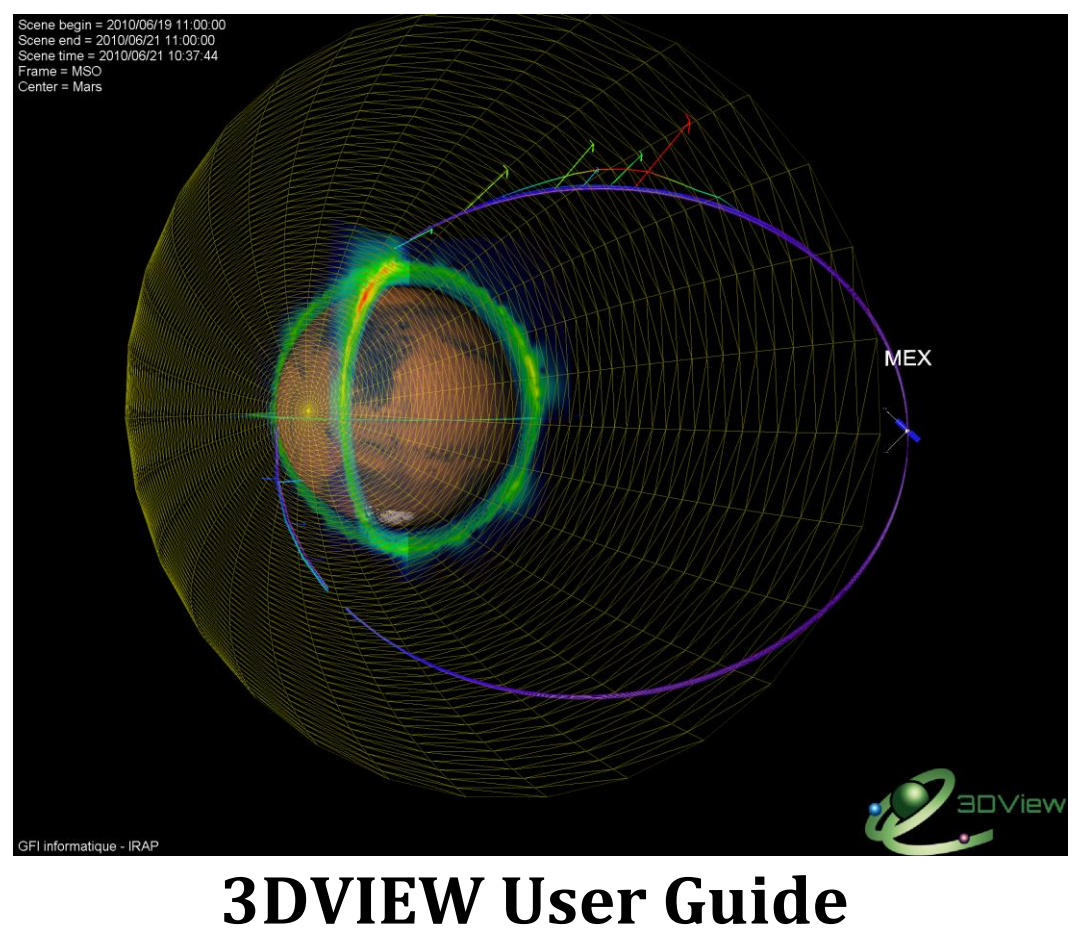

# Version 2.3

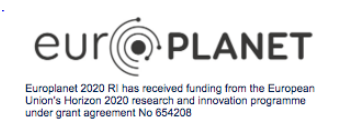

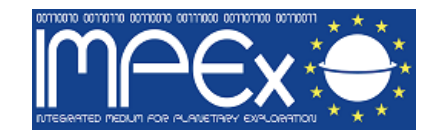

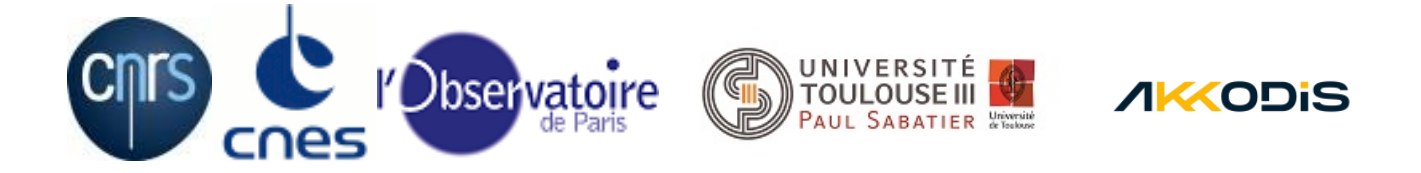

**Revision History** 

| Version | Date                          | Released by                                         | Detail                                                                                                    |
|---------|-------------------------------|-----------------------------------------------------|----------------------------------------------------------------------------------------------------|
| 1.7     | June 26 <sup>th</sup> 2015    | Michel Gangloff (IRAP)                              | Initial version                                                                                                    |
| 1.11    | October 6 <sup>th</sup> 2016  | Michel Gangloff (IRAP)                              | CDPP version including EuroPlaNet H2020                                                                                                    |
| 2.0     | January 3 <sup>rd</sup> 2018  | Michel Gangloff (IRAP)                              | Addition of Conjunction Search Tool                                                                                                    |
| 2.1     | December 2 <sup>nd</sup> 2021 | Laurent Beigbeder (INETUM)<br>Dominica LEUNG (CNES) | Updating 3DView application screenshots<br>Updating §3.5.4.8 View ground station<br>Adding §3.5.1.5 Add 3D dataset from file<br>Adding §3.5.1.7 Add user spherical simulation                                                                                                    |
|         |                               |                                                     | Removing §3.5.4.11 Toggle objects<br>Adding §3.5.5.11 Scene controls                                                                                                    |
| 2.2     | February 1 <sup>st</sup> 2023 | Daniel Popescu (INETUM)<br>Kéa Khum (INETUM)        | Remove Body map option §3.5.4.1.3<br>Draw link replaced by show distances §3.5.4.3.1<br>Update Representation type §3.5.4.5.3<br>Add "Show Lagrange Point" § 3.5.5.7<br>Add "Load connect-tool map" § 3.5.5.9<br>Add "Generate iso surface from scene cube" §3.5.5.13<br>Update Scene controls §3.5.5.14<br>Update §2 Prerequisites<br>Update §3.1 Launch |
| 2.3     | June 6 <sup>th</sup> 2024     | Laurent<br>BEIGBEDER(AKKODIS)                       | Added §3: How to launch 3DView                                                                                                    |
|         |                               |                                                     |                                                                                                    |

Note: Any notes here.

# INDEX

| 1 | INTRODU   | ICTION                                      | 4  |
|---|-----------|---------------------------------------------|----|
| 2 | PREREQU   | JISITES                                     | 4  |
| 3 | How to la | unch 3D view on different operating systems | 4  |
|   | 3.1 Win   | 1dows 10/11 - Firefox                       | 4  |
|   | 3.2 Ubu   | ıntu 22 - Firefox                           | 4  |
|   | 3.3 Fed   | ora 39 - Firefox                            | 4  |
|   | 3.4 Ma    | : OSX 10 - Safari                           | 5  |
| 4 | USE 3DV   | EW                                          | 5  |
|   | 4.1 LAU   | JNCH                                        | 6  |
|   | 4.2 Des   | ktop Bar                                    | 6  |
|   | 4.3 Cor   | junction Search                             | 8  |
|   | 4.3.1 C   | onjunction search window                    | 8  |
|   | 4.3.2 C   | ST 2DView window                            | 9  |
|   | 4.3.3 R   | .esult window                               | 9  |
|   | 4.4 3D    | WINDOW                                      |    |
|   | 4.4.1 N   | lain view                                   |    |
|   | 4.4.2 N   | Ienu bar                                    |    |
|   | 4.4.3 A   | nimation control                            |    |
|   | 4.4.4 3   | D scene                                     |    |
|   | 4.4.5 I   | iformation panel                            |    |
|   | 4.5 Me    | 1u Bar                                      |    |
|   | 4.5.1 F   |                                             |    |
|   | 4.5.1.    | l Open file                                 |    |
|   | 4.5.1.    | 2 Save file                                 |    |
|   | 4.5.1.    | 3 Manage scene                              |    |
|   | 4.5.1.4   | Add user object from orbit                  |    |
|   | 4.5.1.    | Add 3D dataset from file                    |    |
|   | 4.5.1.0   | Add user field line from file               |    |
|   | 4.5.1.    | Add user spherical simulation               |    |
|   | 4.5.1.8   | Add Earth spacecraft from TLE file          |    |
|   | 4.5.1.    | Add attitude to object from file            |    |
|   | 4.5.1.    | Add Instrument FOV to object from the       |    |
|   | 4.5.1.    | 12 Evit                                     |    |
|   | 4.5.1.    | LZ EXIL                                     |    |
|   | 4.5.2 N   | Ieula                                       |    |
|   | 4.5.2.    | 2 Save high ros imago                       | 10 |
|   | 4.5.2.    | 2 Conorato movio                            | 10 |
|   | 4.5.2.    | amora                                       | 10 |
|   | 4.5.5 0   | 1  YV View (reset view)                     | 17 |
|   | 453       | 7 View                                      | 17 |
|   | 4533      | 3 XZ View                                   |    |
|   | 4534      | 4 Chase camera                              |    |
|   | 453       | 5 2DView                                    |    |
|   | 4.5       | 3.5.1 Camera                                |    |
|   | 1.01      |                                             |    |

| 4.5.3.5.2 Science                                                                                                    | 18       |
|----------------------------------------------------------------------------------------------------|----------|
| 4.5.4 Options                                                                                                    | 18       |
| 4.5.4.1 Preferences                                                                                                    | 18       |
| 4.5.4.1.1 Trajectory display                                                                                                    | 19       |
| 4.5.4.1.2 Bodies display                                                                                                    | 19       |
| 4.5.4.1.3 Central body display                                                                                                    | 19       |
| 4.5.4.2 XYZ planes                                                                                                    | 20       |
| 4.5.4.3 Distance between 2 objects                                                                                                    | 22       |
| 4.5.4.3.1 Show distance                                                                                                    | 22       |
| 4.5.4.3.2 2DPlot                                                                                                    | 23       |
| 4.5.4.4 Show angles                                                                                                    | 23       |
| 4.5.4.4.1 Angle definition                                                                                                    | 23       |
| 4.5.4.4.2 2DPlot                                                                                                    | 24       |
| 4.5.4.5 Show instrument FOV                                                                                                    | 24       |
| 4.5.4.5.1 Spacecraft and instrument choice                                                                                                    | 25       |
| 4.5.4.5.2 Direction type                                                                                                    | 25       |
| 4.5.4.5.3 Representation type                                                                                                    |          |
| 4.5.4.5.4 Cone/line length                                                                                                    |          |
| 4.5.4.5.5 Simulation view in senarate window                                                                                                    |          |
| 4.5.4.6 View Positions                                                                                                    |          |
| 4547 Show ground traces                                                                                                    | 28       |
| 4548 Show ground stations                                                                                                    | 29       |
| 4549 Show ground labels                                                                                                    | 30       |
| 45410 Show Angular momenta/Velocities                                                                                                    | 30       |
| 4.5.5 Science                                                                                                    | 31       |
| 4551 Remote data (IMPEx)                                                                                                    | 31       |
| 4 5 5 2 Remote data (VFSPA)                                                                                                    | 32       |
| 4553 Remote ground instrument data                                                                                                    |          |
| 4554 Models                                                                                                    |          |
| 4.5.5.4 Models                                                                                                    | 33       |
| 4.5.5.4.2 Mars and Venus models                                                                                                    |          |
| 4.5.5.4.2 Parker spiral                                                                                                    | 35       |
| 4.5.5.7.5 Tarket spiral managements of the spiral management of the spiral management of the | 35       |
| 4.5.5.5 Time Tables                                                                                                    | 37       |
| 4.5.5.2 Unload and display along S/C trajectory                                                                                                    | 37       |
| 4.5.5.6 Load Man                                                                                                    | 39       |
| 4.5.5.0 Load Map                                                                                                    |          |
| 4.5.5.7 Show Lagrange Points                                                                                                    | 40       |
| 4.5.5.0 Load connect tool man                                                                                                    | 40<br>11 |
| 4.5.5.9 Load connect-tool map                                                                                                    | 41       |
| 4.5.5.10 Lodu udid                                                                                                    | 42       |
| 4.5.5.11 Lodu ground nie udda                                                                                                    | 42       |
| 4.5.5.12 Generate iso surface from scene subc                                                                                                    | 42       |
| 4.5.5.15 Generate ISO Surface ITOIII Scene Cube                                                                                                    | 4Z       |
| 4.5.5.14 Scelle collutols                                                                                                    | 43       |
|                                                                                                    | 44       |
| 4.5.0.1  SAMP                                                                                                    | 44       |
| 4.5.0.2 AMDA IOGIN                                                                                                    | 45       |
| 4.5.6.3 IMPEX configuration                                                                                                    | 45       |
| 4.5.6.3.1 Services                                                                                                    | 45       |

| 4.5.6.3.2 | Default trees        | 46 |
|-----------|----------------------|----|
| 4.5.6.3.3 | Cache/Common space   | 46 |
| 4.5.6.3.4 | User data only trees | 46 |

# **1 INTRODUCTION**

3DView offers 3D visualization of position and orientation of spacecraft and planetary ephemerides.

# **2 PREREQUISITES**

Java Runtime Environment version 1.8 or later, available at http://www.java.com

3DView is provided as a **Java Web Start** application. Java Web Start is a framework provided by Oracle that allows users to start application software for the Java Platform directly from the Internet using a web browser.

# **3** How to launch **3D** view on different operating systems

When it was launched, 3DView could be easily launch from a navigator. But as security increased and java client popularity decreased, launching 3dView became more and more complicatedly

This page tries to list the easier way to launch it on most common platforms.

# 3.1 Windows 10/11 - Firefox

You need JRE (Java Runtime Environment) 1.8 to launch 3DView. You can download from https://www.java.com/. When you click on the "Launch 3dview" button, the jnlp file is downloaded.

Then click on the downloaded jnlp file to launch application.

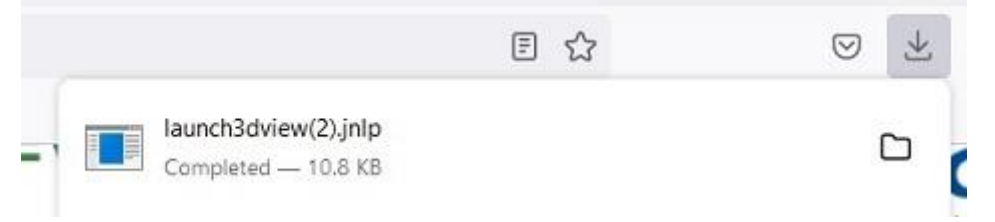

# 3.2 Ubuntu 22 - Firefox

On ubuntu, you need to install the JNLP launcher Icedtea with  $\verb"sudo"$  apt <code>install</code> icedtea-netx

```
Then, download the jnlp file with Firefox by clicking on the button "Launch 3dview".
Then, in a terminal, go the downloaded file folder and launch javaws
launch3dview.jnlp
```

# 3.3 Fedora 39 - Firefox

On Fedora, you need to install the JNLP launcher  $Icedtea\,$  with sudo  $\,$  yum install icedtea-web

Clicking on the button "Launch 3dview" should launch the application. If not, in a terminal, go the the downloaded file folder and launch javaws launch3dview.jnlp

# 3.4 Mac OSX 10 - Safari

You need to install JRE (Java Runtime Environment) 1.8 to launch 3DView. You can download from https://www.java.com/. When you click on the "Launch 3dview" button, the jnlp file is downloaded.

Then click the download icon

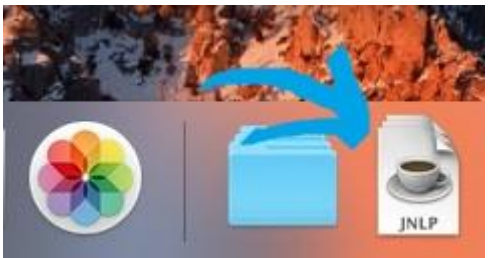

and then simultaneously hit CTRL key and click on the downloaded file:

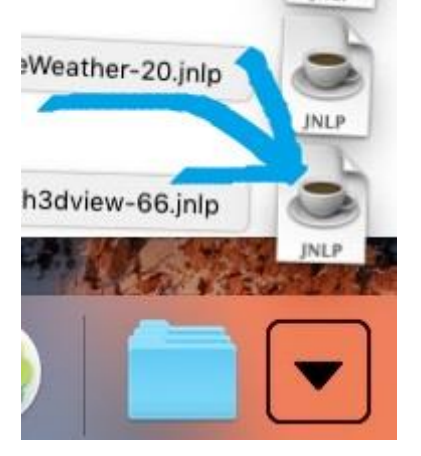

# 4 USE 3DVIEW

3DView is available at the following address:

http://3dview.cdpp.eu

|                                                                                                    |                                                                                                    | <b>Oirap</b> |  |  |  |  |
|----------------------------------------------------------------------------------------------------|----------------------------------------------------------------------------------------------------|--------------|--|--|--|--|
| Posteries:<br>A consequences and end of the set of the set of the se | XOnes a a scence har har des increades to resolution of spaces of profiles and effects places and as a scenthic data scenario, service and as a scenario, but hard effects and effects and |              |  |  |  |  |
| <ul> <li>Construction of the Construction</li> <li>Recognition of the Approximation advantation</li> <li>Provide the US H</li> </ul>                                                                                                    | Consection was a lost exercised approximation and the effective result of the formation of the provided of the effective result of the provided of the provided of the provide |              |  |  |  |  |
| Kapanis sensebuly near two sets and a sense of the set of the sense of the sense of the sen        | Lasancia Schwan<br>Lasancia Victorias dodi asundot<br>Dine for Januar atti para filone para mare france filon di Banane,                                                                                                    |              |  |  |  |  |
|                                                                                                    |                                                                                                    |              |  |  |  |  |
|                                                                                                    | eur@planet                                                                                                    |              |  |  |  |  |
|                                                                                                    | Introduced 2019 first and an end of the second second seco |              |  |  |  |  |
|                                                                                                    | molecular united                                                                                                    |              |  |  |  |  |

Click the **Launch 3DView** button to start. A Java application is started using "Java Web Start" technology. This means that a file named launch3dview.jnlp is downloaded. You must execute this file to start 3Dview.

# 4.1 LAUNCH

When launch3dview.jnlp is executed the desktop bar is displayed.

| C 3DView CDPP desktop bar | _ | × |
|---------------------------|---|---|
| File Windows Help         |   |   |

# 4.2 Desktop Bar

| ℰ 3DView CDPP desktop bar | - | × |
|---------------------------|---|---|
| File Windows Help         |   |   |
| New scene                 |   |   |
| Conjunction Search Tool   |   |   |
| Open all                  |   |   |
| Save all                  |   |   |
| Exit                      |   |   |

Select:

- **New** to open a new 3D scene
- Conjunction Search Tool to search conjunctions between instruments
- **Open all** to open a set of 3D scenes previously saved in a local file
- Save all to save the current scenes in a local file
- Exit to stop 3DView

# 3DView 2.3 user guide

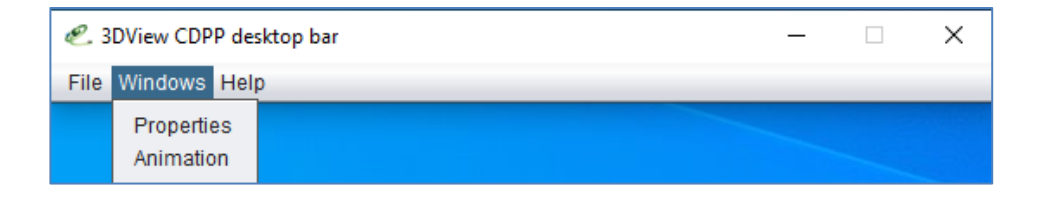

Select **Properties** to change the frame's colour of displayed scenes.

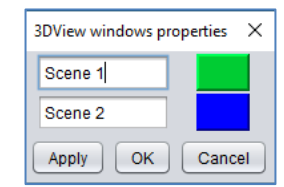

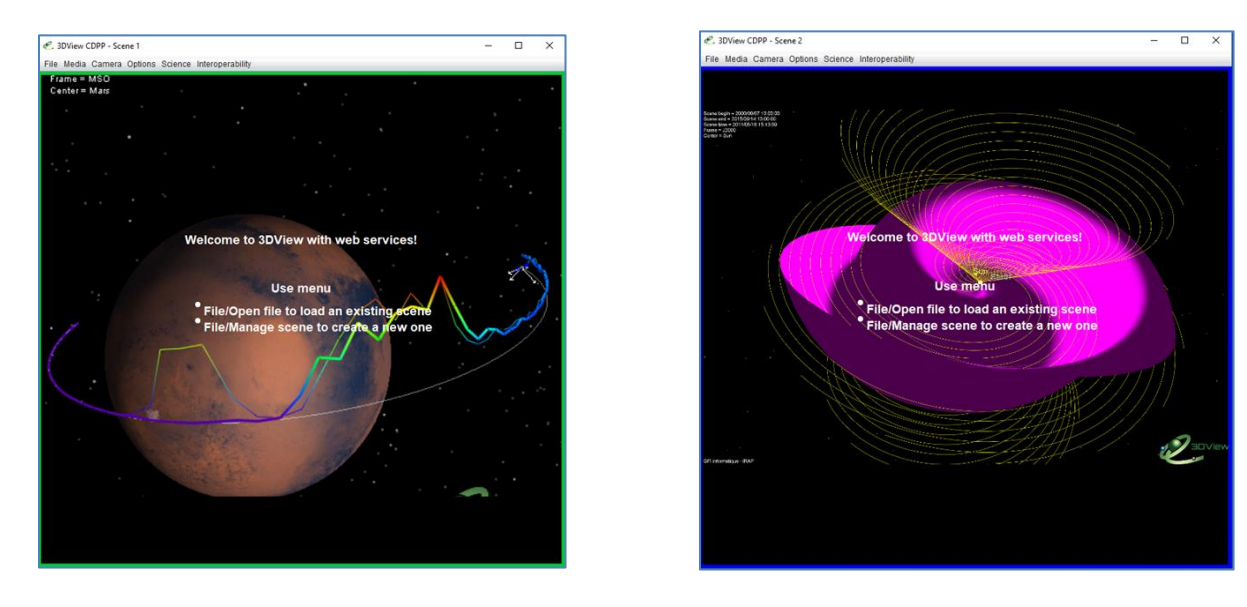

Animation is used to animate several scenes at the same time.

|      | 3DView so | cenes animatio | on              |       | × |
|------|-----------|----------------|-----------------|-------|---|
|      | Fram      | ie/s 25        | Go Step Step    | -1 se | с |
|      | 0         |                | -               |       | _ |
|      | Scene 1   |                | 0               | - 0 s | ; |
|      | Scene 2   |                | 0               | 0 s   | ; |
|      |           | (              | Apply OK Cancel |       |   |
|      |           |                |                 |       |   |
| DVie | w CDPP de | esktop bar     |                 | _     |   |
|      |           |                |                 |       |   |
| Win  | idows Hel | p              |                 |       |   |

Select **About** to display the current version details.

Select **Commands** to display the list of navigation commands, using the mouse and keyboard.

# 4.3 Conjunction Search

#### 4.3.1 Conjunction search window

This menu opens a window allowing the search of favorable conjunctions between up to three instruments. These conjunctions may then be used in a 3D scene.

| 🐔 Conjunction Search Tool                                                                                                    | _      |                 | ×  |
|----------------------------------------------------------------------------------------------------|--------|-----------------|----|
| Conjunction search Result                                                                                                    |        |                 |    |
| Pick the facilities to conjugate                                                                                                    |        |                 | _  |
| ✓       valbard IS Radar Longyearbyen(lyr) ▼ ✓ NH SH         ✓       SwarmA(SwA)         ✓       ✓ NH SH         ✓       ✓ NH SH         ✓       ✓ NH SH               | Same o | only<br>te only |    |
| Pick the time period           Start time         2014/01/01 00:00:00          Lock time           Stop time         2014/01/15 00:00:00          Duration:         14 | day 🔻  |                 |    |
| Pick the region                                                                                                    |        |                 |    |
| Pick the quality factors                                                                                                    |        |                 |    |
| Minimum duration:     minute     Exclusive       Max distance from the region center:     km     Inclusive                                                             | ▼<br>▼ |                 |    |
| Search Abort Save                                                                                                    | e Load | Rese            | et |

The conjunction search window is divided into four parts:

# • Pick the facility to conjugate

Up to three instruments. *All* means search all instruments, but limited to 24 hours and to a specific region of the magnetosphere

- **Pick the time period** Freeze may be used to cancel the automatic adjustment to the common operation time of the selected instruments.
- **Pick the region** Opens a new window to select the region to search
- **Pick the quality factors** Minimum duration of the conjunction and maximum distance from the centre of the searched region

# 4.3.2 CST 2DView window

The **Visualization interface type – 2D View** button opens the following window in which the region may be picked up.

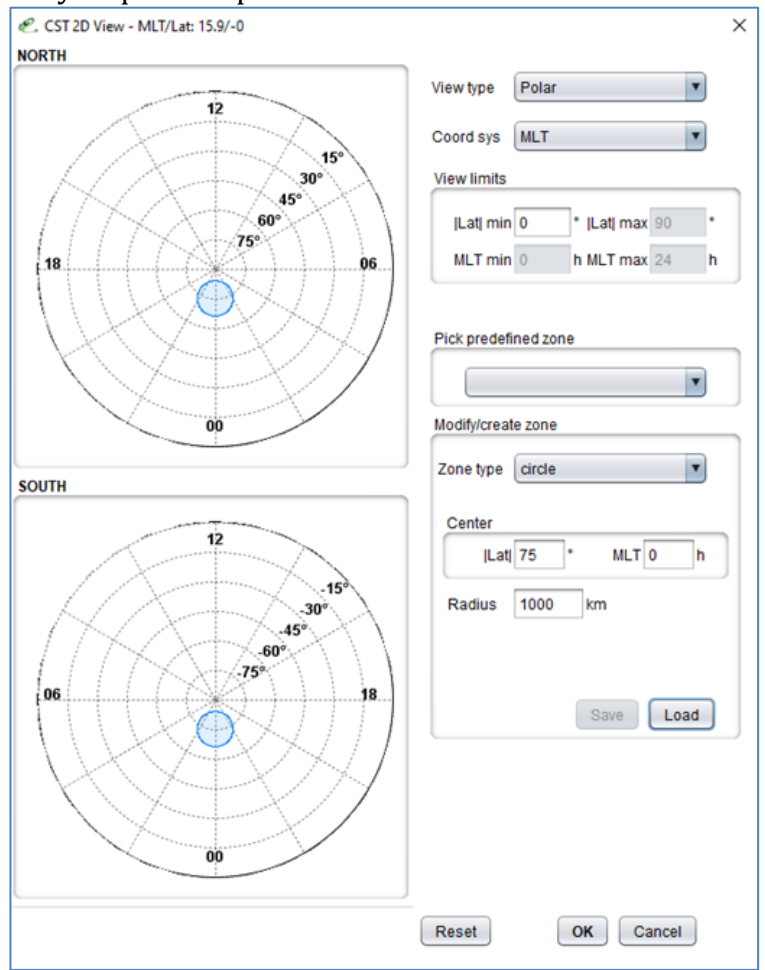

# 4.3.3 Result window

| C. ( | Conjunction Search Tool                   |            |         |          | — C       | ; ב          | ×   |  |  |
|------|-------------------------------------------|------------|---------|----------|-----------|--------------|-----|--|--|
| Co   | Conjunction search Result                 |            |         |          |           |              |     |  |  |
|      |                                           |            |         |          | 🗹 Sel     | ect All/N    | one |  |  |
| Id   | Time                                      | Flag       | Durati  | Distanc  | Facilit   | Select       | T   |  |  |
| 1    | 2014/01/01 20:06:59 - 2014/01/01 20:10:00 | high       | 3       | 0        | 2         | <b>v</b>     |     |  |  |
| 2    | 2014/01/01 21:42:00 - 2014/01/01 21:45:00 | high       | 3       | 0        | 2         | $\checkmark$ |     |  |  |
| 3    | 2014/01/01 23:16:59 - 2014/01/01 23:19:59 | high       | 3       | 0        | 2         | $\checkmark$ |     |  |  |
| 4    | 2014/01/02 19:44:59 - 2014/01/02 19:49:00 | high       | 4       | 0        | 2         | $\checkmark$ |     |  |  |
| 5    | 2014/01/02 21:20:00 - 2014/01/02 21:23:59 | high       | 4       | 0        | 2         | $\checkmark$ |     |  |  |
| 6    | 2014/01/02 22:54:59 - 2014/01/02 22:59:00 | high       | 4       | 0        | 2         | $\checkmark$ |     |  |  |
| 7    | 2014/01/03 19:23:59 - 2014/01/03 19:27:00 | high       | 3       | 0        | 2         | $\checkmark$ |     |  |  |
| 8    | 2014/01/03 20:59:00 - 2014/01/03 21:01:59 | high       | 3       | 0        | 2         | $\checkmark$ |     |  |  |
| 9    | 2014/01/03 22:33:59 - 2014/01/03 22:37:00 | high       | 3       | 0        | 2         | $\checkmark$ |     |  |  |
| 10   | 2014/01/04 20:37:00 - 2014/01/04 20:39:59 | high       | 3       | 0        | 2         | $\checkmark$ |     |  |  |
| 11   | 2014/01/04 22:11:59 - 2014/01/04 22:16:00 | high       | 4       | 0        | 2         | $\checkmark$ |     |  |  |
| 12   | 2014/01/04 23:48:00 - 2014/01/04 23:50:59 | high       | 3       | 0        | 2         | $\checkmark$ |     |  |  |
| 13   | 2014/01/05 20:15:59 - 2014/01/05 20:18:59 | high       | 3       | 0        | 2         | $\checkmark$ |     |  |  |
| 14   | 2014/01/05 21:51:00 - 2014/01/05 21:54:00 | high       | 3       | 0        | 2         | $\checkmark$ |     |  |  |
| 15   | 2014/01/05 23:26:00 - 2014/01/05 23:28:59 | high       | 3       | 0        | 2         | $\checkmark$ |     |  |  |
| 16   | 2014/01/06 19:53:59 - 2014/01/06 19:56:59 | high       | 3       | 0        | 2         | $\checkmark$ |     |  |  |
| 17   | 2014/01/06 21:29:00 - 2014/01/06 21:32:00 | high       | 3       | 0        | 2         | $\checkmark$ |     |  |  |
| 18   | 2014/01/06 23:04:59 - 2014/01/06 23:07:59 | high       | 3       | 0        | 2         | $\checkmark$ |     |  |  |
| 19   | 2014/01/07 19:32:59 - 2014/01/07 19:36:00 | high       | 3       | 0        | 2         | $\checkmark$ |     |  |  |
| 20   | 2014/01/07 21:08:00 - 2014/01/07 21:11:00 | high       | 3       | 0        | 2         | $\checkmark$ |     |  |  |
| 21   | 2014/01/07 22:42:59 - 2014/01/07 22:45:59 | high       | 3       | 0        | 2         | $\checkmark$ |     |  |  |
| 22   | 2014/01/08 19:10:59 - 2014/01/08 19:14:00 | high       | 3       | 0        | 2         | $\checkmark$ |     |  |  |
| 23   | 201 4/04/00 00:40:00 004 4/04/00 (0:48:59 | hiah       | 3       | 0        | 2         | $\checkmark$ |     |  |  |
| 24   | 201 Plot to Current s                     | cene       | 3       | 0        | 2         | $\checkmark$ |     |  |  |
| 25   | 201 Download ephemeris  New sce           | <b>n</b> 0 | 3       | 0        | 2         | $\checkmark$ |     |  |  |
| 26   | 2014010921.39.39-201401092                |            | 3       | 0        | 2         | $\checkmark$ | 1   |  |  |
| 27   | 2014/01/09 23:35:00 - 2014/01/09 23:37:59 | high       | 3       | 0        | 2         | $\checkmark$ | V   |  |  |
|      | Save Results Load Results                 | Export Tin | neTable | Interope | erability |              |     |  |  |

From the *Result* window, right click on a conjunction to :

- plot conjuntion in the current scene or a new one, *or*
- download ephemeris in XML or ASCII

*Interoperability* may be used to open a SAMP HUB and send results to the HUB.

Results may be saved for further load or exported as Time table.

# 4.4 3D WINDOW

# 4.4.1 Main view

A 3D window is composed of 5 parts:

- Menu,
- Animation control
- 3D scene,
- Information panel
- Control box

# 3DView 2.3 user guide

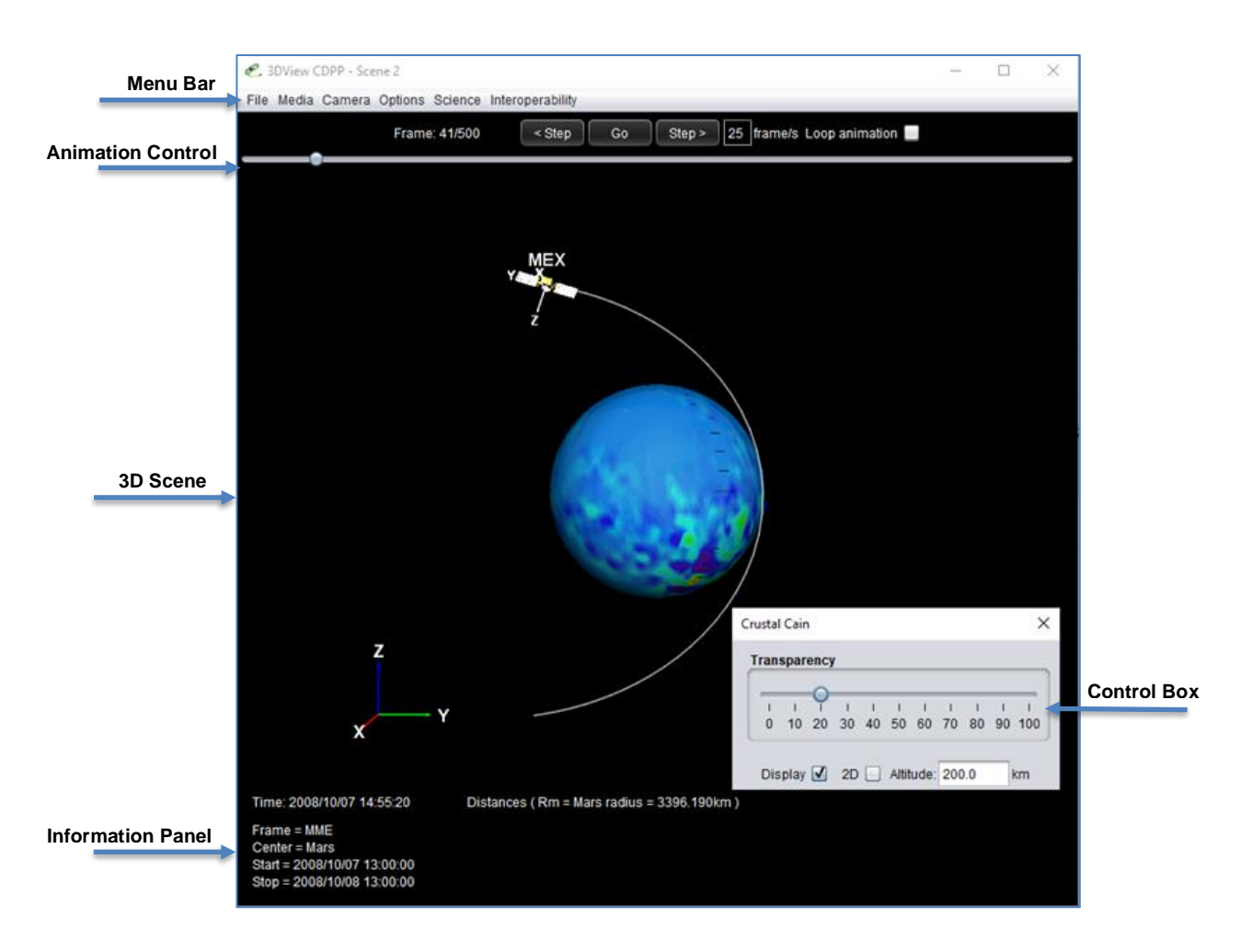

#### 4.4.2 Menu bar

The Menu bar provides access to advanced features: change display settings, display models, save images, access and display data...

# 4.4.3 Animation control

You can **start or stop the animation** via the button Go / Stop.

The **Step** button allows to advance step by step.

The number of frames defines the animation speed (it can be modified to change the speed).

It is also possible to play the animation by changing the cursor position directly with the mouse.

Loop animation allows to automatically and indefinitely restart the animation.

#### 4.4.4 3D scene

The 3D scene is the main view of the application. It shows bodies selected in selection page and all other items added from menus (models, instrument views, ground traces, data...).

You can navigate through the 3D scene using mouse and keyboard.

To **rotate 3D scene** around its center, click with the left mouse button and drag. To **zoom in and zoom out** (or forward and backward), use left button and Shift key on the keyboard. The mouse wheel can also be used for this purpose. To **move** left or right, use the left button and the Ctrl key. Finally, to "**look around**", use right mouse button and drag.

# 4.4.5 Information panel

The information panel is divided into two parts. On the left side, static information is displayed (coordinate systems, time range...). The right side is reserved for real-time display of distances or time shifts.

# 4.5 Menu Bar

File Media Camera Options Science Interoperability

# 4.5.1 File

4.5.1.1 **Open file** 

This option opens a scene that was previously saved

# 4.5.1.2 Save file

This option saves the current scene.

# 4.5.1.3 Manage scene

This option opens a dialog box, which allows the selection of attributes of the 3D scene that will be displayed:

- Time interval
- Coordinate System
- Time step
- Center body
- Spacecraft
- Natural Body
- Time shift

# 3DView 2.3 user guide

| top time 201  | 8/01/02 10:00:00          | Ot                   | 1010              | essende    | Ctore      | No ator  |       |
|---------------|---------------------------|----------------------|-------------------|------------|------------|----------|-------|
| op une 201    | 8/01/03 10:00:00          | ) 50                 | 1212              | seconds    | Stars      | INO STAF | _     |
| Spacecraft G  | Ground based facilities N | atural bodies Smal   | Ibodies           |            |            |          |       |
| ailable space | craft                     |                      |                   |            |            |          |       |
| Spacecraft    | Range                     |                      | Kernel list       | Time       | shift      | Select   |       |
| Akebono       | 2012-08-30T09:36:0        | 0 - 2017-05-26T23:50 | 5:00 see full l   | ist )      | set        |          |       |
| Alouette1     | 1965-01-01T00:20:0        | 0 - 1972-09-25T00:00 | 0:00 see full li  | ist )      | set        |          |       |
| Alouette2     | 1966-01-27T00:10:0        | 0 - 1975-07-31T00:00 | 0:00 see full l   | ist 🗆 💷    | set        |          |       |
| MPTE-CCE      | 1984-08-16T16:15:0        | 0 - 1989-07-31T23:55 | 5:00 see full li  | ist 🗆      | set        |          |       |
| MPTE/RM       | 1984-09-12T00:12:0        | 0 - 1986-08-30T08:00 | 0:00 see full l   | ist C      | set        |          |       |
| RASE          | 2016-12-20T00:10:0        | 0 - 2021-12-12T00:00 | 0:00 see full li  | ist 🗆 💷    | set        | ) 🔲      |       |
| Aureol-3      | 1981-09-21T13:00:0        | 0 - 1986-12-17T20:00 | 0:00 see full l   | ist 🗆      | set        |          |       |
| BepiColombo   | 2018-10-19T02:04:2        | 5 - 2025-12-19T18:3  | 1:00 see full li  | ist 🗆 💷    | set        |          |       |
| Cassini       | 1997-10-15T09:34:3        | 9 - 2017-09-15T10:5  | 3:52 see full l   | ist )      | set        |          |       |
| Cassiope      | 2013-10-07T00:15:0        | 0 - 2017-04-22T00:00 | 0:00 see full I   | ist 🗌 💷    | set        |          |       |
| CHAMP         | 2000-11-09T00:10:0        | 0 - 2010-10-10T00:00 | 0:00 see full li  | ist )      | set        |          |       |
| Chandra (CXC  | ) 1999-08-07T07:31:0      | 4 - 2019-09-02T12:0  | 1:09 see full I   | ist 🗌 💷    | set        |          |       |
| Chandrayaan-  | 1 2008-10-22T01:10:1      | 9 - 2010-12-26T00:00 | ):21 eee full l   | ist_)      | set        |          |       |
| CLUSTER1      | 2000-08-22T00:18:3        | 0 - 2022-01-01T00:0  | 2:30 🛛 see full l | ist 🗆 🚞    | set        | <b>v</b> | 2     |
| CILIQTER?     | 2000-08-22T00-18-3        | 0 - 2022-01-01700-0  | -20 Ceas full I   | iet )(     | cat        |          |       |
| lected kernel | s                         |                      | ·                 |            |            |          |       |
| SC            | File name                 | Туре                 | Range             |            |            | Modify k | ernel |
|               | chustert 20211121 02      | ORBIT                | 2000/08/22 00:18  | 30-2022/01 | 01 00:02:3 | 30 Cli   | ck    |

#### 4.5.1.4 Add user object from orbit

This option is used to upload to the scene, the trajectory of a body, defined in a file (VOTable format).

It is possible to browse the local disk directory, or to give the URL of a remote file.

# 4.5.1.5 Add 3D dataset from file

This option can be used to display scatter plot from a 3D dataset file. The control box allows changing the plot shape, colour and size.

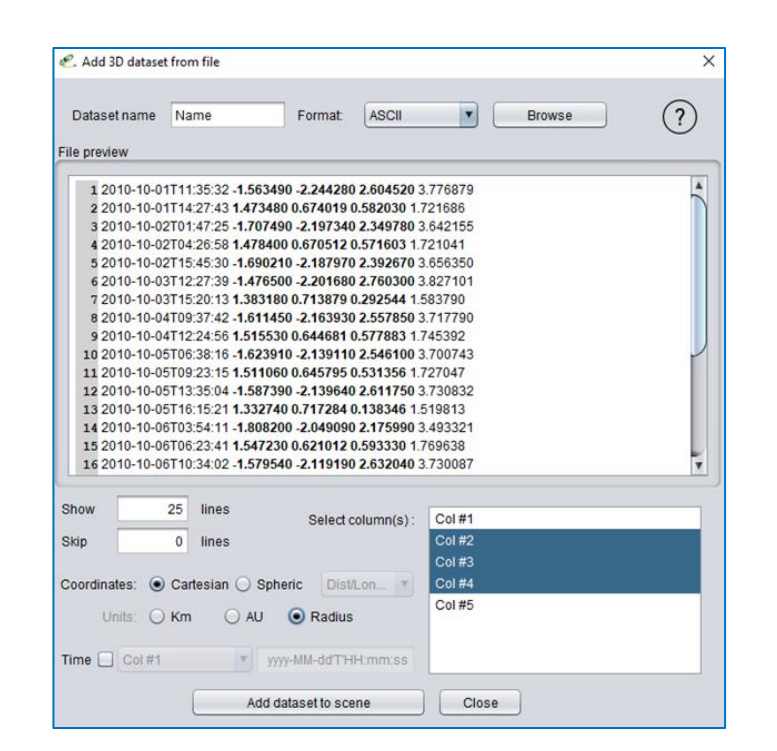

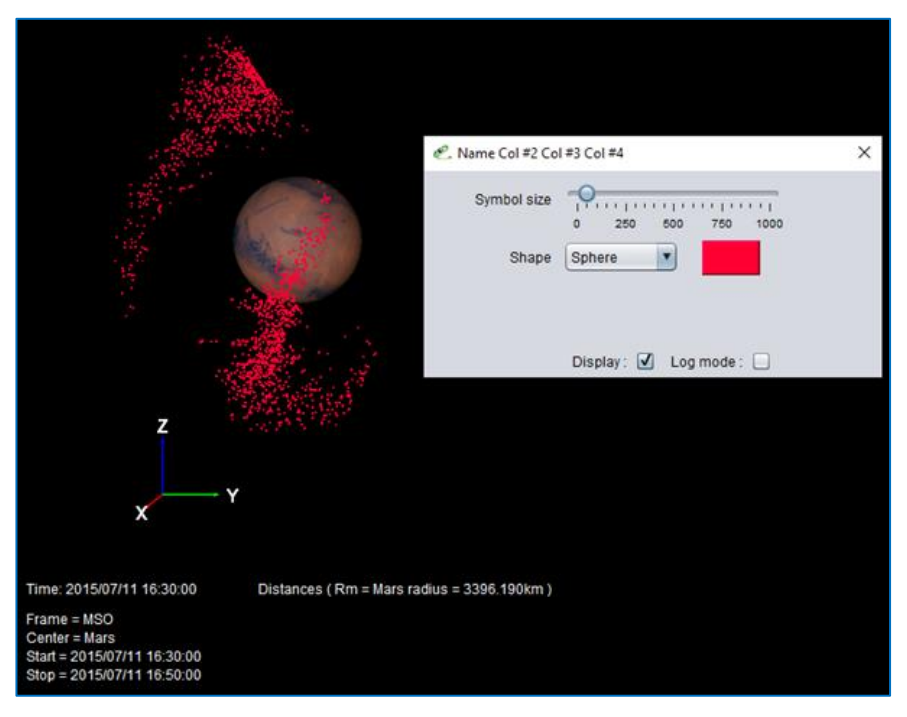

# 4.5.1.6 Add user field line from file

This option is used to add outputs from a field lines generator in the heliosphere contained in a local file. Each file contains only one field line with point position, field value, and optional parameters. The format is described below:

R(R\_SUN) Theta(rad) Phi(rad) Br(G) Btheta(G) Bphi(G)

It is possible to plot a quantity along this line, typically the velocity.

#### 4.5.1.7 Add user spherical simulation

This option can be used to add user spherical simulation to the 3D scene.

|                          | Add user spherical simulation ×     |                |
|--------------------------|-------------------------------------|----------------|
|                          | Browse                              |                |
|                          |                                     |                |
|                          | Parameter                           |                |
|                          | Add to scene Close                  |                |
| C. Ouvrir                |                                     | ×              |
| Rechercher <u>d</u> ans  | : 📾 wso_CR1888_cube_CDPP_REDMINE_14 |                |
| wso_CR188                | 85_cube_CDPP_REDMINE_14.bt          |                |
|                          |                                     |                |
|                          |                                     |                |
|                          |                                     |                |
| Nom du fichier :         | wso_CR1888_cube_CDPP_REDMINE_14.bt  |                |
| <u>Type</u> de fichier : | Tous les fichiers                   | <b>•</b>       |
|                          |                                     | Ouvrir Annuler |
|                          |                                     |                |
|                          | Add user spherical simulation X     |                |
|                          |                                     |                |
|                          |                                     |                |
|                          | WS0_CR1888_CUDe_CDPP_REDM           |                |
|                          | Parameter Voar                      |                |
|                          | Parameter Vpar                      |                |
|                          | Parameter Vpar                      |                |

#### 4.5.1.8 Add Earth spacecraft from TLE file

This option is used to add a spacecraft to the scene from a local file. This file must be in ASCII and compatible with the TLE format. See below an example:

```
NOAA 14
1 23455U 94089A 97320.90946019 .00000140 00000-0 10191-3 0 2621
2 23455 99.0090 272.6745 0008546 223.1686 136.8816 14.11711747148495
```

#### 4.5.1.9 Add attitude to object from file

This option is used to add attitude data from a local file to a spacecraft of the scene. The format may be VOTable or ASCII. The file may contain:

- matrices (Time,xx,xy,xz,yx,yy,yz,zx,zy,zz) or
- quaternions (Time,x,y,z,w).

# 4.5.1.10 Add instrument FOV to object from file

This option is used to add several instruments with data related to the Field of View from a local file. The file must contain lines with the following format: Vx,Vy,Vz, angle plein, commentaire. Example of line: 1 ;0 ;0 ;90 ;X axis 90°

#### 4.5.1.11 Save orbits and trajectories

This option saves orbit and attitude of spacecraft and planets in an ASCII file.

#### 4.5.1.12 **Exit**

This option closes the 3D scene.

#### 4.5.2 Media

This menu is dedicated to the generation of images and movies.

#### 4.5.2.1 Save image

**Save image** takes a snapshot of displayed 3D scene as an image in PNG format. The image is saved as displayed on the screen.

# 4.5.2.2 Save high res image

**Save high res image** takes a snapshot of displayed 3D scene as an image in PNG format. This option generates an image three times bigger or three times more accurate.

*NB*: Different graphics cards have a maximum size limit:

- Intel: 1024x1024
- ATI: 2048x2048
- NVidia: 4096x4096

If any of these manufacturers is detected, the limit of 1024 is used. This limit also applies to movies.

If the limit is reached, the application will reduce the size factor to reach the largest possible picture on the basis of capacity of the card.

#### 4.5.2.3 Generate movie

**Generate movie** is used to record all or part of the animation.

| Movie generati  | on X                   |  |  |  |  |
|-----------------|------------------------|--|--|--|--|
| Frame start:    | 41 Frame stop: 500     |  |  |  |  |
| Frame rate:     | 25 Movie length: 18 s. |  |  |  |  |
| Quality:        | Medium                 |  |  |  |  |
| File name:      | Browse                 |  |  |  |  |
| Generate Cancel |                        |  |  |  |  |

Frame start and **Frame stop** define the range of the animation to be generated.

**Frame rate** is the number of images per second during the movie (one image = one frame). The lower the frame rate is, the longer the movie is, but below 10 fps, the film will look jerky. Go beyond 25 is unnecessary because the eye does not see the difference. **Movie length** is the length of the generated movie, depending on frame start / stop / rate.

"**Quality**" is used to adjust the movie size:

- *Good*: 2 times the screen size
- *Medium*: screen size
- *Poor*: 0.5 times the screen size

Click on **Browse** to select the file in which the movie will be saved, then start the recording with **Generate**.

Warning: the generation of a movie may take some time and a lot of memory if a large time range and good image quality are selected.

#### 4.5.3 Camera

3D view menu allows changing the view of the 3D scene. *Two options* allow viewing the planes for the selected coordinates system:

- View the planes
- Set the camera perpendicular to the plane to be viewed.

#### 4.5.3.1 XY View (reset view)

Sets the camera in front of the XY plane.

#### 4.5.3.2 **ZY View**

Sets the camera in front of the ZY plane.

#### 4.5.3.3 XZ View

Sets the camera in front of the ZX plane.

4.5.3.4 Chase camera

Sets the camera which follows an object.

# 4.5.3.5 **2DView**

The menu opens a 2DView window. This window is associated to the 3D scene, with a similar menu, but with some differences in *Camera* and *Science*.

# 4.5.3.5.1 Camera

In this menu, users can choose the Projection Type, Coordinate System, and Limits. According to the source of the data and regions of interest, cylindrical or pseudocylindrical **projections** are proposed (for a global 2D view of the planet and visualization of data at middle and low latitudes. Polar projections are proposed for high latitudes.

The following projections are proposed:

- Cylindrical (Mercator)
- Pseudo cylindrical(Mollweide)
- Azimuthal Polar North
- Azimuthal Polar South
- Azimuthal Polar South/North

# Four **coordinate systems** are available:

- Geographic
- Quasi-dipole
- APEX
- AACGM

**Limits** allows the selection of a region (latitude, longitude) on a planet.

# 4.5.3.5.2 Science

The science menu in the 2DView window is similar to the 3D Science Menu with three additions:

# • Satellite tracks

Multiple ways: *radial* to the center of the Earth or *along the magnetic field lines*, with several magnetic field models (Tsyganenko 96, 02, 05)

# • Interhemispheric mode

Find the magnetic conjugate from every position pointed by the mouse

# 4.5.4 Options

# 4.5.4.1 Preferences

This menu allows changing some display options.

|                             | Preferences ×                                                             |
|-----------------------------|---------------------------------------------------------------------------|
|                             | Scene                                                                     |
| Coone diaplay change        | Display axes 🔲 Ticks number 🛶                                             |
| Scene display change        | Ambiant light — Reverse colors 🗌                                          |
|                             | Antialiasing                                                              |
|                             | Center body Mars                                                          |
| Center body display change  | Name 🗹 Shape 💿 Planet 🔿 Model                                             |
|                             | Display axes 🗌 Long & Lat None 🔽                                          |
|                             | Shadow cone Size Reset                                                    |
|                             | Bodies                                                                    |
| Bodies display change       | Body All  Properties                                                      |
|                             | Name 🗹 Size Reset                                                         |
|                             | 0 100 200 300 400<br>Axes ☑ Length                                        |
|                             | Trajectory                                                                |
| Trajectories display change | Display Progressive Thickness                                             |
|                             | Antialiasing 🗹 Transparency 🔶 Length ———————————————————————————————————— |
|                             | Close                                                                     |

# 4.5.4.1.1 Trajectory display

Thickness and display mode of bodies' trajectory may be changed. Three display modes are available:

*Full*: all trajectories are shown completely independently of the state of the animation *Progressive*: trajectories of natural bodies (planets and satellites) are fully displayed while spacecraft are shown as the progression of the animation *None*: no trajectory is shown.

#### 4.5.4.1.2 Bodies display

In this part, the interface allows:

- *Displaying* or not the names of bodies,

- *Modifying* the size of the spacecraft. This is useful to adapt spacecraft size to display after a zoom.

# 4.5.4.1.3 Central body display

The central body is always a natural body (planet, satellite, asteroid...) Several options are available to change the display of the central body: **Body shape**: to choose a sphere (Planet) or a 3D model (Model) to represent the body (only available for asteroids).

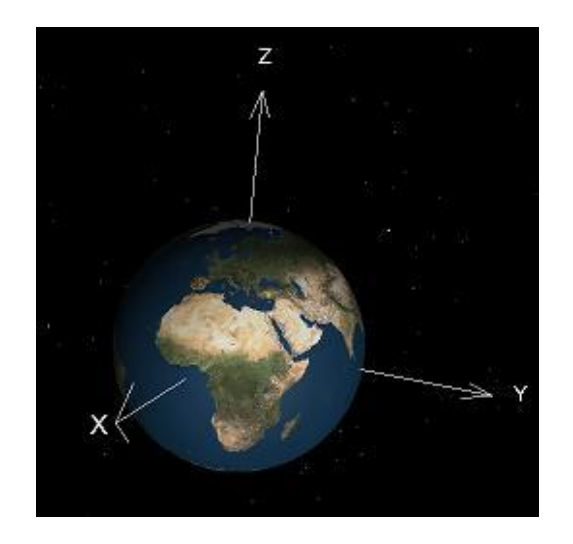

**Display axes**: displays the axes X, Y, Z on central body

**Body size**: changes the size of the central body. This is useful when flying over an asteroid, for example, where the difference between asteroid size and the fly-by distance does not allow to clearly distinguishing the two objects in the same scene. **Long & Lat**: Displays a grid representing the longitudes and latitudes.

**g & Lat**: Displays a grid representing the longitudes and latitudes

Normal and Precise modes

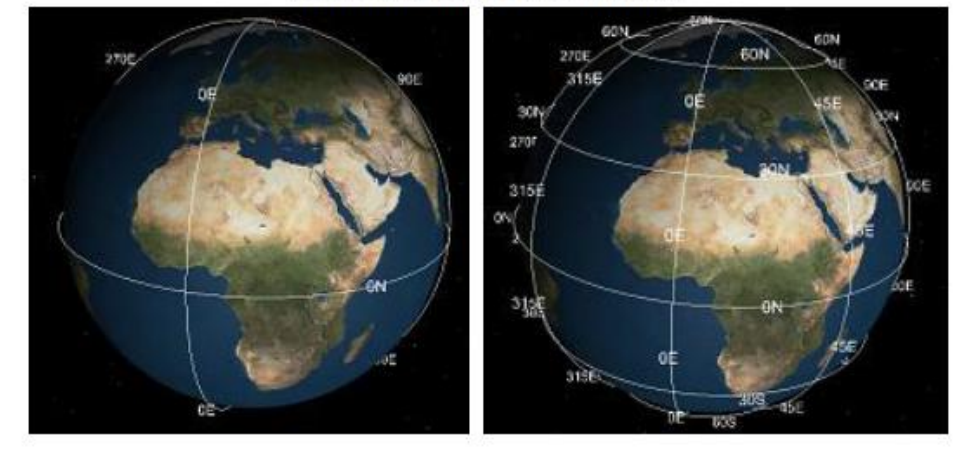

# 4.5.4.2 XYZ planes

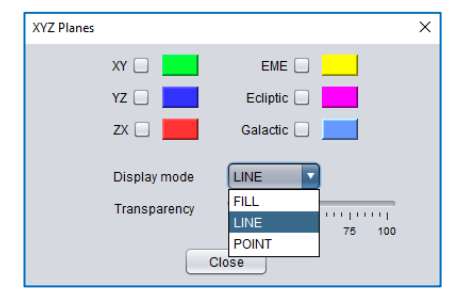

**XYZ planes** can be displayed as a shape of grids, points or translucent plans.

To view planes, check the boxes. Clicking on it can change the colour. The selection box allows selecting the plane display mode:

Points (POINT)

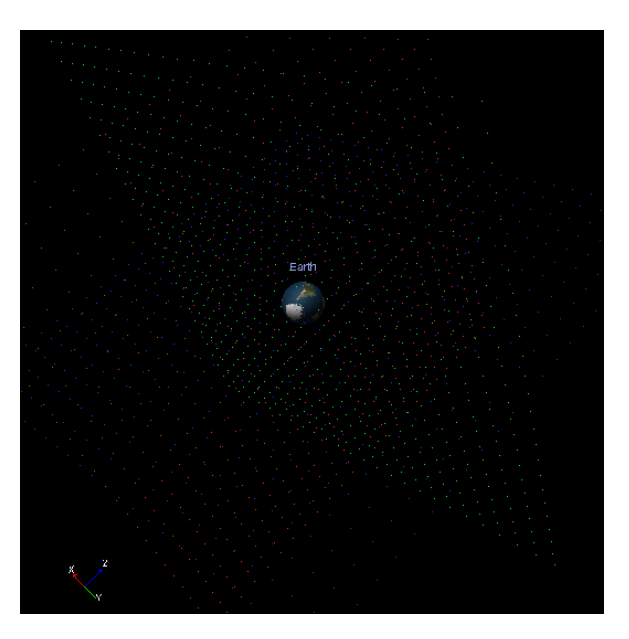

Matrix (LINE)

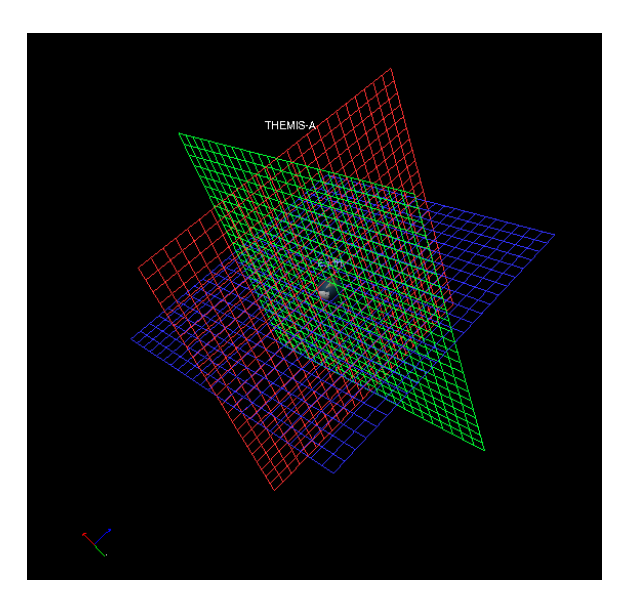

Translucent plane (FILL)

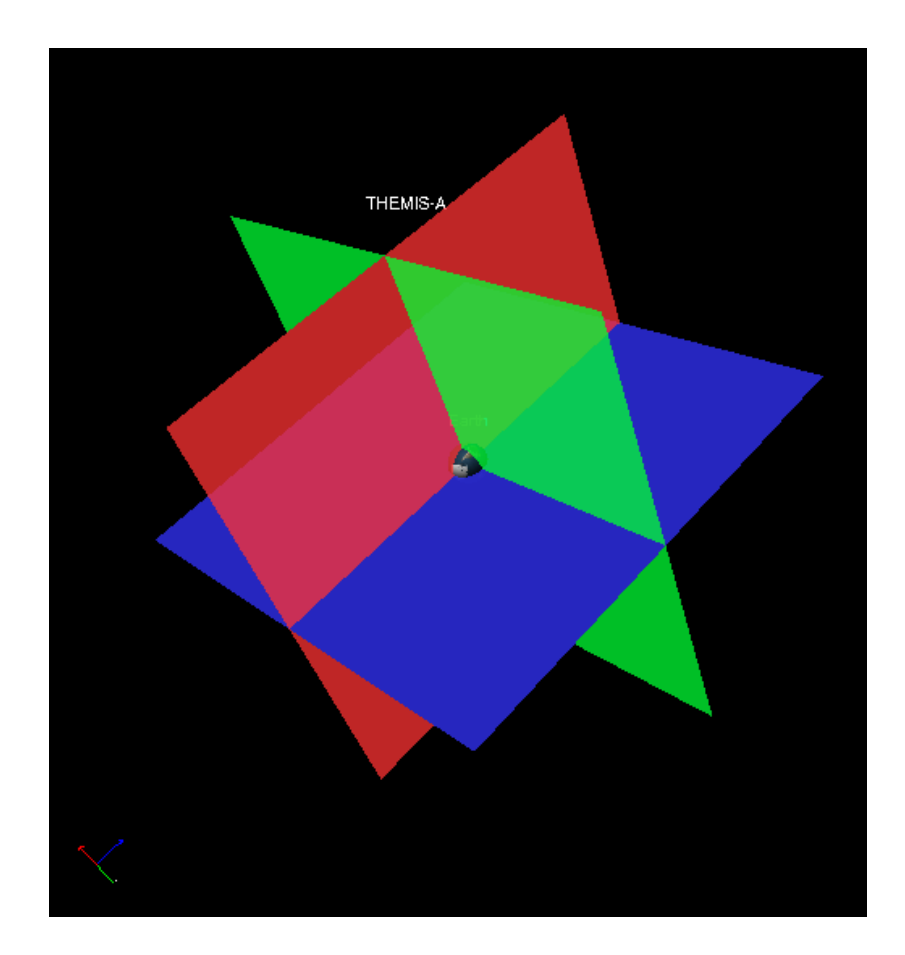

The width of the grid corresponds to the display unit (radius earth, Mars, astronomical unit...)

# 4.5.4.3 Distance between 2 objects

#### 4.5.4.3.1 Show distance

This option is used to define a distance between two objects.

| 🕙 Distance definition |          | ×      |
|-----------------------|----------|--------|
| Object 1              | Object 2 | ОК     |
| Venus                 | VEX      | Cancel |

Selecting **Show distances** provides a link between the objects in the 3D scene. The distance value is displayed on the right side of the information panel.

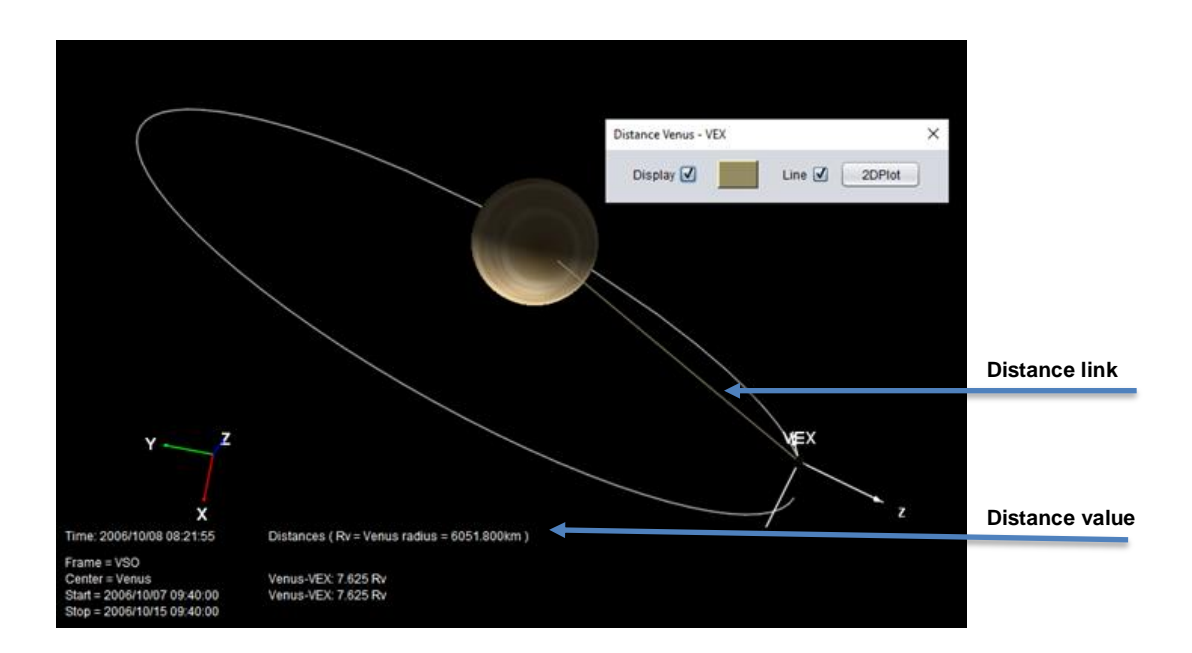

# 4.5.4.3.2 2DPlot

This option may be used to plot the evolution of the distance. The first launch may last a little due to 2D package loading.

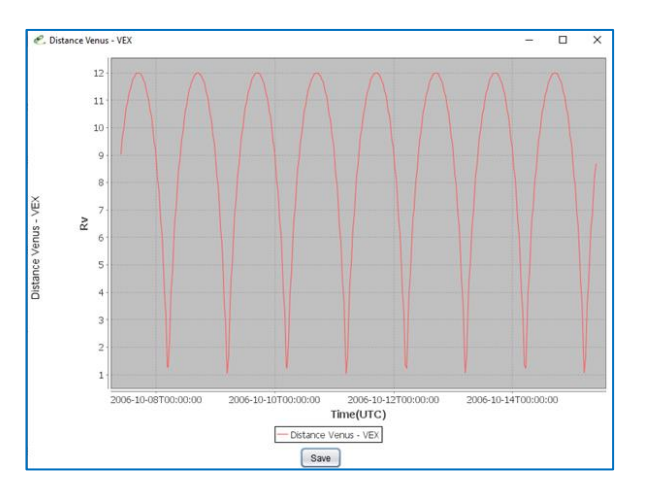

#### 4.5.4.4 Show angles

#### 4.5.4.4.1 Angle definition

This menu allows users to see an angle between one direction (referred to an instrument) and a body. This allows for example to get the angle between the sun and the bore sight of a camera.

|                           | Angle definition | ×          |                    |
|---------------------------|------------------|------------|--------------------|
| Spacecraft                | Object:          | VEX        |                    |
|                           | 1st direction    |            |                    |
|                           | 0.5.1            | X 0        | Boresight          |
|                           | • Fixed          | Y 0<br>Z 1 |                    |
|                           | O Pointing       | Venus      | Object to point at |
|                           | 2nd direction    |            |                    |
| Second object to point at | Vanua            |            |                    |
|                           | Venus            |            |                    |
|                           | ОК               | Cancel     |                    |

Result in the 3D scene:

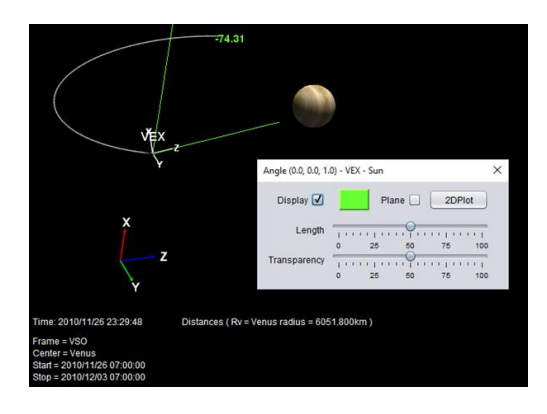

#### 4.5.4.4.2 2DPlot

This option displays angle values as a function of time.

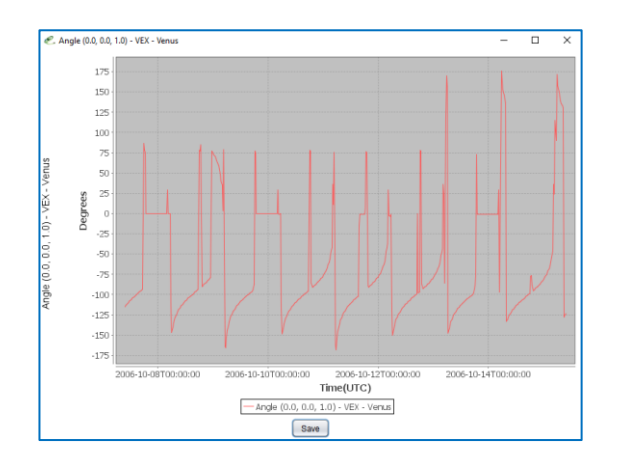

#### 4.5.4.5 Show instrument FOV

This menu allows users to simulate an instrument view. It may be useful to simulate a camera or a detector. It is possible to run several times this function to simulate different instruments simultaneously.

The configuration window appears:

|                     | View instrument FOV X                                                                                                    |                                    |
|---------------------|----------------------------------------------------------------------------------------------------|------------------------------------|
| Spacecraft choice   | Spacecraft VEX VMC_NIR-1                                                                                                    | Instrument choice                  |
|                     | X/Y full FOV Angles (deg) 19.045 / 19.375<br>Direction type                                                                                                    |                                    |
| Direction type      | Fixed on attitude X 0.231 Y 0.184 Z 2.997                                                                                                    |                                    |
|                     | Pointing a target     Venus     Venus     Representation type                                                                                                    |                                    |
|                     | Cine O Cone Cone                                                                                                    | Display parameters                 |
| Representation type | Cone/line length  Fixed  Fixed  Adapted on  Venus  Venus  Venus  Venus  Venus  Venus  Venus  Venus  Venus Venus Ve |                                    |
|                     | View simulation window  New view VEX VMC_NIR-1                                                                                                    | Show simulation in a separate view |
|                     | O Set view in main window Reset View Add Close                                                                                                    |                                    |

#### 4.5.4.5.1 Spacecraft and instrument choice

The list allows choosing a body among those displayed in the 3D scene and the instrument for which the field of view is displayed.

#### 4.5.4.5.2 Direction type

The type allows choosing between a **fixed direction** in the spacecraft coordinate system or a **target to point at**.

The first option allows simulating an instrument while attitude data is available. You must enter the direction vector relative to spacecraft coordinate system. It is not necessarily normalized.

With the second option, you can choose to point instrument direction to an object in the scene. The right ascension / declination of the direction in EMEJ2000 will be displayed if the simulation is displayed in a separate view (New View).

Depending on the instrument you choose, the direction type is set by default.

#### 4.5.4.5.3 Representation type

Three types of representation are available:

- Cone
- Line
- Tetra

The first option allows representing an instrument bore sight with a cone such as a camera:

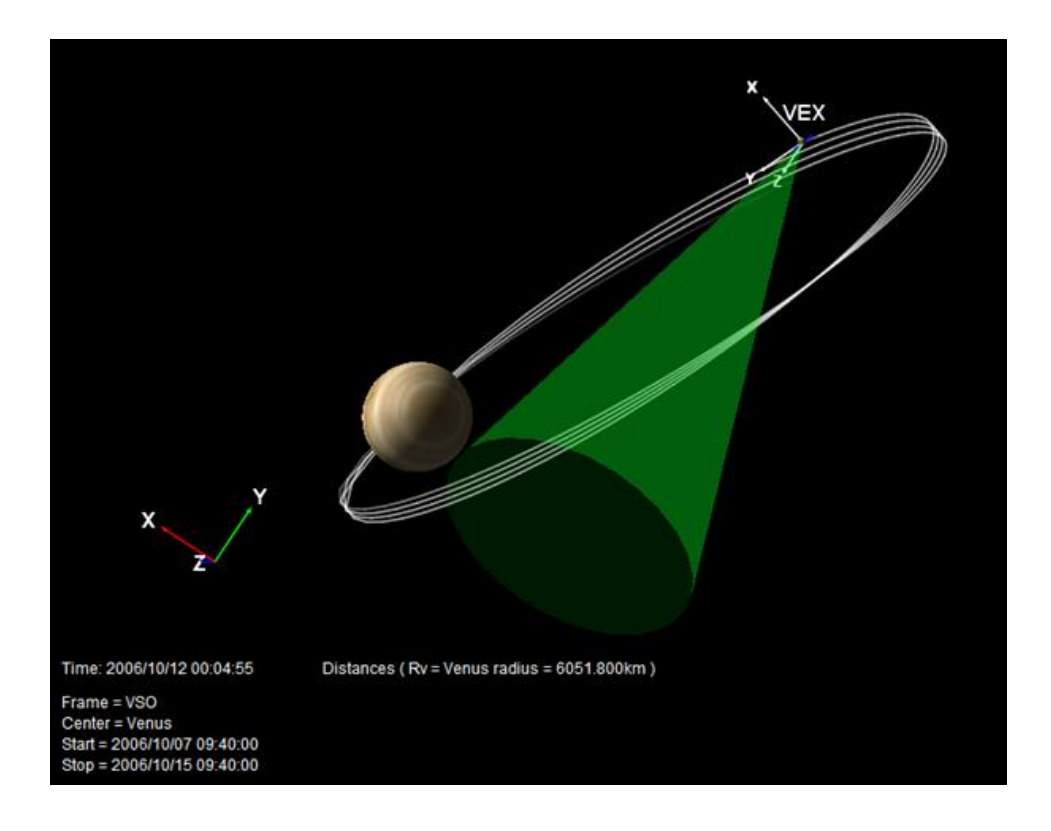

The second one draws a line in the axis of the entered vector.

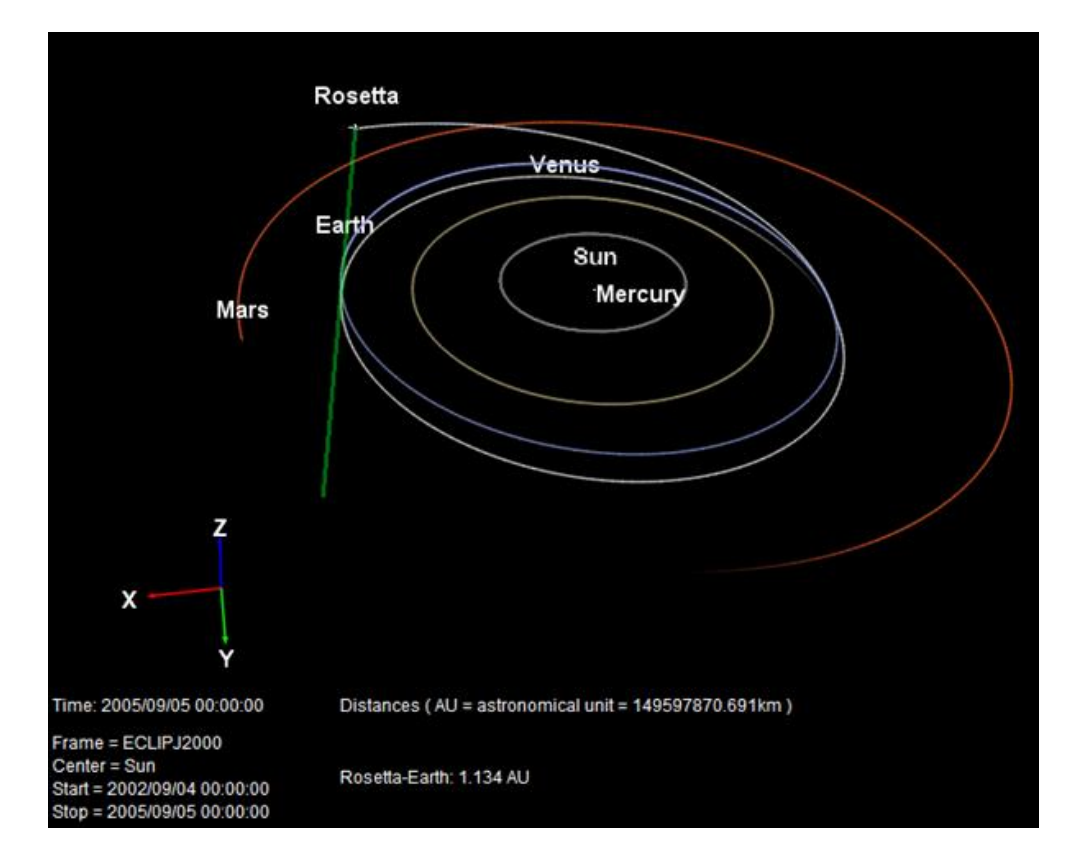

The third option allows representing an instrument bore sight with a tetra such as a camera:

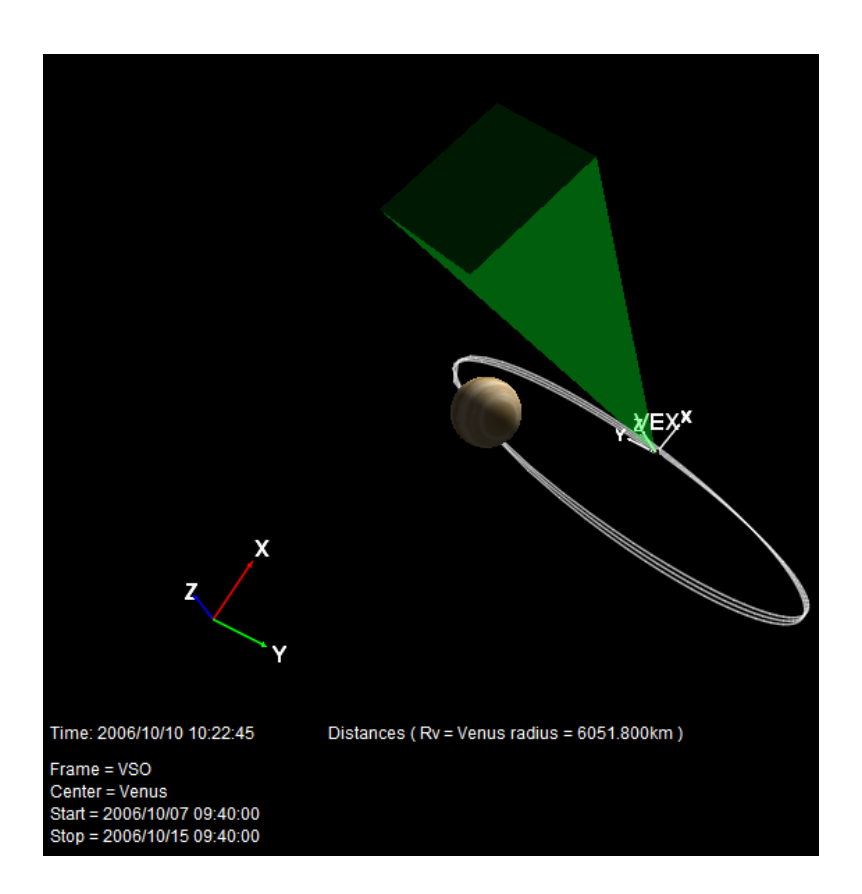

The third is different from the previous ones: it places the user in place of the instrument so that he sees on the screen what the instrument sees. The view is centered on the spacecraft and follows the orbit and attitude. The navigation functions remain active but, except the zoom, any movement will loose the direction defined at the outset. To return to the starting view, select the menu **Camera/ZY view**.

# 4.5.4.5.4 Cone/line length

The length of lines, cones and tetra can be set to "Fixed" or "Adapted on".

<u>Fixed</u> A slider allows changing the length of lines, cones and tetra:

# Adapted on

The length of the lines, cones and tetra is adapted to the object selected in the adjacent drop down list.

the colour of the line or cone is editable by clicking on the coloured area.

# 4.5.4.5.5 Simulation view in separate window

To represent the instrument view by a cone and simulate at the same time the view of the instrument in a separate window, select **New view** in the "View simulation window" panel. A text box allows naming this window in addition to the information already recorded in the title.

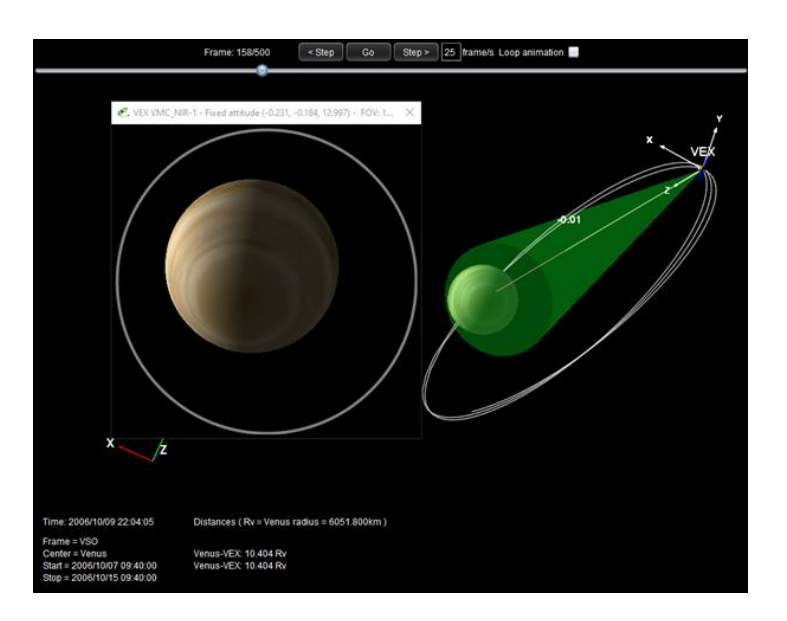

Closing the window automatically removes the cone in the main window.

# 4.5.4.6 View Positions

Used to display the position of the bodies selected in the scene. For example:

| C Position in frame GSE X                  |  |  |  |  |  |
|--------------------------------------------|--|--|--|--|--|
| Coord. Cartesian Vinit R_E V 2DPlot        |  |  |  |  |  |
| Current Time : 2011-09-26T08:00:00         |  |  |  |  |  |
| Earth : 0.000000 / 0.000000 / 0.000000     |  |  |  |  |  |
| Sun : 23519.122866 / -0.000000 / -0.057666 |  |  |  |  |  |
| CLUSTER1:-9.954212/8.632841/-5.893296      |  |  |  |  |  |
|                                            |  |  |  |  |  |

# 4.5.4.7 Show ground traces

Used to display the ground trace of a spacecraft on the central body.

| Zy-                                                                                                    | Ground trace MEX                                                  | × |
|----------------------------------------------------------------------------------------------------|-------------------------------------------------------------------|---|
| zy                                                                                                    | Display     Width     1     0     25     50     75     100     km |   |
| Time: 2008/11/28 21:36:36<br>Frame = MSO<br>Center = Mars<br>Start = 2008/11/26 08:00:00<br>Stop = 2008/12/03 08:00:00 | Distances ( Rm = Mars radius = 3396.190km )                       |   |

The maximum generation altitude of the ground trace allows generating the ground trace only once the distance between the spacecraft and central body surface is below this limit.

# 4.5.4.8 Show ground stations

When the central body is the Earth and a spacecraft in scene has ground stations defined (e.g., THEMIS-A), this menu allows visualizing the location of ground stations and their zone of influence.

| Ground stations setting                              | × |  |  |  |  |
|------------------------------------------------------|---|--|--|--|--|
| Ground stations:<br>Display all<br>Display ADS & LOS | • |  |  |  |  |
| Properties                                           |   |  |  |  |  |
| Name:                                                |   |  |  |  |  |
| Visibility angle: 60 Degrees                         |   |  |  |  |  |
| Cone length: O                                       |   |  |  |  |  |
| Longitude: Degrees                                   |   |  |  |  |  |
| Latitude: Degrees                                    |   |  |  |  |  |
| Color:                                               |   |  |  |  |  |
| Update properties                                    |   |  |  |  |  |
| Close                                                |   |  |  |  |  |

To view a ground station:

- 1. Choose the desired station among those proposed,
- 2. Activate the display in the 3D scene,
- 3. Modify the properties (only the angle of the cone of vision, its length and its colour can be modified),
- 4. Validate changes: "Update properties". These changes will not be retained after a restart of the application.

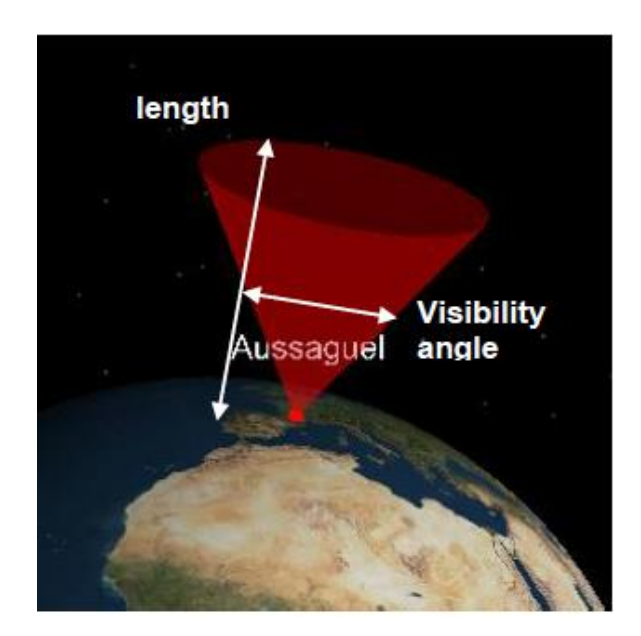

# 4.5.4.9 Show ground labels

This menu allows setting labels on a body. Select Options>View ground labels

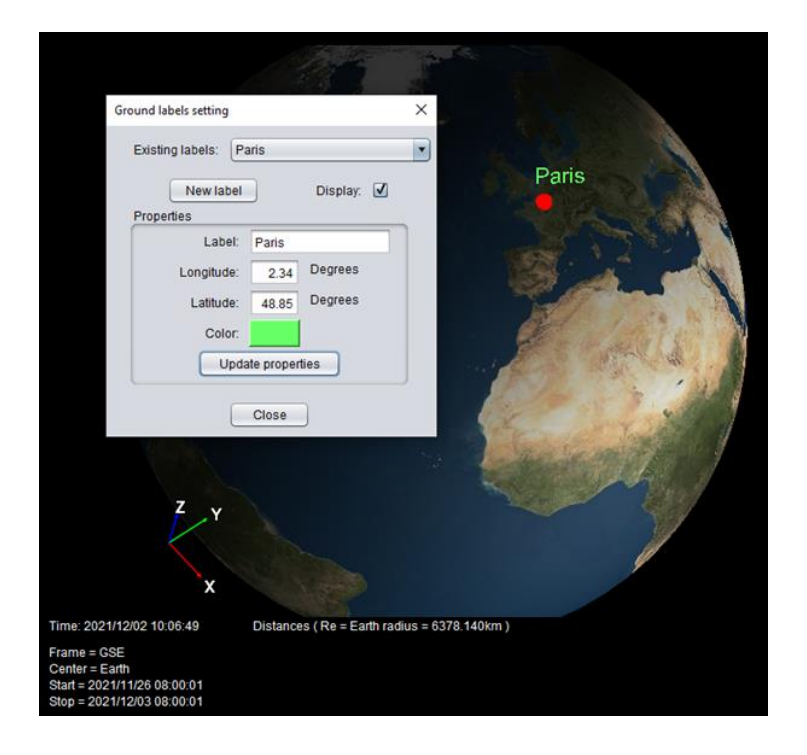

# 4.5.4.10 Show Angular momenta/Velocities

This menu allows displaying Angular momenta and/or velocities of a Spacecraft on its trajectory or as time series in a 2D plot. Select Options>View Angular momenta/Velocities

#### 3DView 2.3 user guide

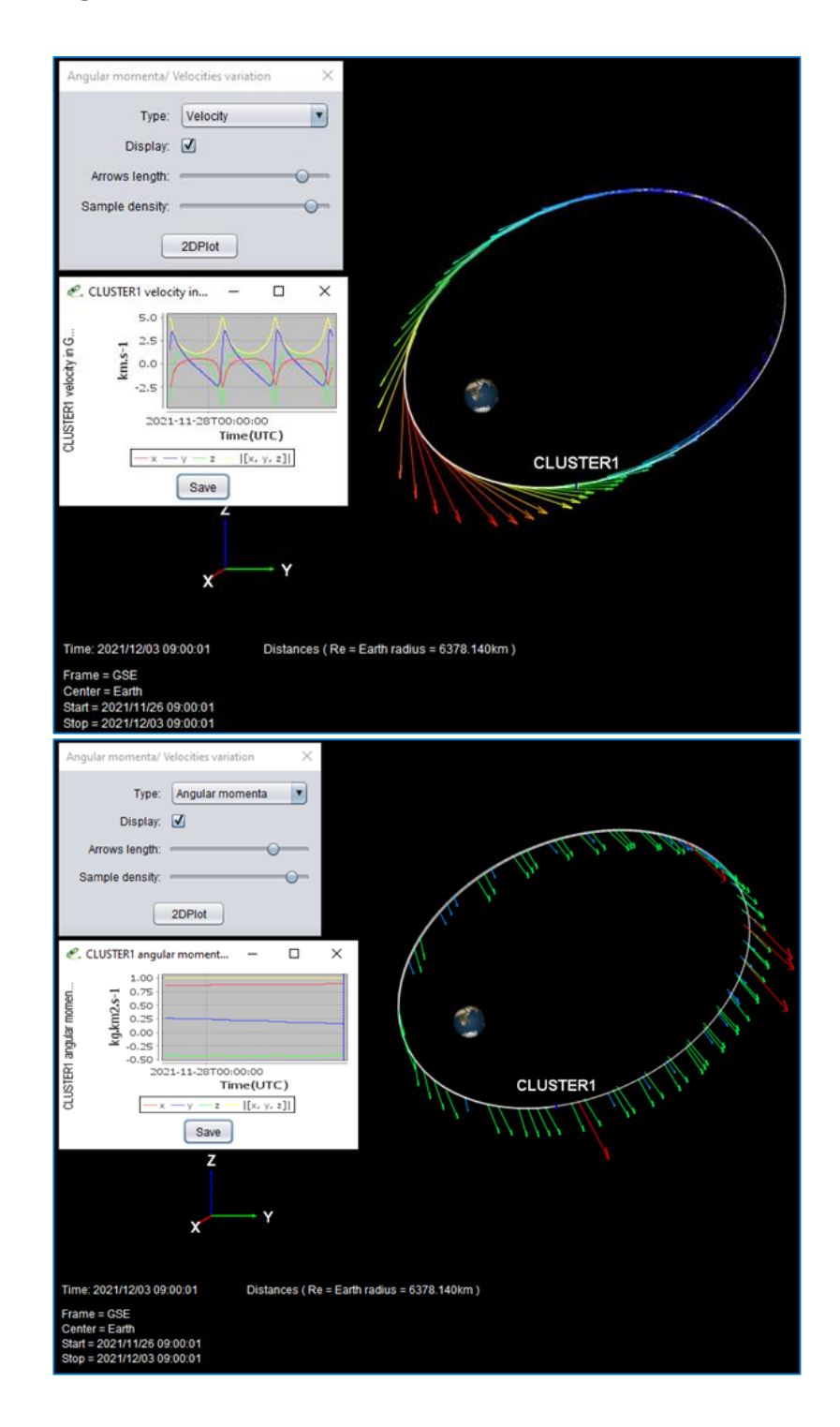

#### 4.5.5 Science

#### 4.5.5.1 Remote data (IMPEx)

This option is used to display the following dialog box, which allows the selection of data, from databases of simulations or observations, implementing the IMPEx protocol. The hierarchy of data displayed in the dialog box corresponds to the Body and Time selection chosen previously in the **Manage scene** dialog box.

| Y → Model data     Addle data     Addle data     Addle data     Addle data     Addle data     Constructional data     Constructional datatataataataataataataataataataata | Console                      |  |
|----------------------------------------------------------------------------------------------------|------------------------------|--|
| Filters<br>Refresh<br>tree Scene<br>timerange ✓ Center<br>body ✓ Scene<br>spacecraft ✓                                                                                                    | Add selected data to 3Dscene |  |

Figure 1 All filters ON

| C. IMPEx parameters selection - Scene 9 |      |                           | -   | × |
|-----------------------------------------|------|---------------------------|-----|---|
| 🔻 🚞 Model data                          | 11   | Console                   |     |   |
| ► 🗩 @LATMOS                             |      |                           |     | _ |
| ▶ 🔐 @SINP                               |      |                           |     |   |
| ▶ 🛞 @FMI                                |      |                           |     |   |
| ► C. @3DVIEW                            |      |                           |     |   |
| ▶                                       |      |                           |     |   |
| 🕈 📄 Observational data                  |      |                           |     |   |
| ▶ 💁 @AMDA                               |      |                           |     |   |
| ► 💼 @CDAWeb                             |      |                           |     |   |
| ▶ . @AMDA                               |      |                           |     |   |
| ► 💼 @CDAWeb                             |      |                           |     |   |
| ▶ 🔍 @AMDA                               |      |                           |     |   |
| ► 💼 @CDAWeb                             |      |                           |     |   |
| ► 💼 @CSA                                | 0    |                           |     |   |
| ► 🗐 @CSA                                | U.   |                           |     |   |
| E CSA                                   |      |                           |     |   |
| 🖷 Timetables                            |      |                           |     |   |
| ► ∞_ @AMDA                              |      |                           |     |   |
| ▶ R. @AMDA                              |      |                           |     |   |
| ► CLWeb                                 |      |                           |     |   |
| ▶ m @CLWeb                              |      |                           |     |   |
| ► C @AMDA                               |      |                           |     |   |
| P CLWeb                                 |      |                           |     |   |
| Filters                                 |      |                           |     |   |
| Refresh Querter Country                 |      |                           |     |   |
| tree timerance body spacecraft          |      |                           |     |   |
| Currerange Cooly Spacecrait             |      | Add colorted data to 2Dec |     | _ |
|                                         | /111 | Add selected data to 3Dsc | ene |   |

Figure 2 All filters OFF

Three filters may be used to modify the displayed hierarchy :

- **Scene timerange** to extend the selection outside the scene time range. A link to a new database is displayed.
- **Center body** to extend the selection to all bodies. A link to a new database is displayed.
- **Scene spacecraft** to extend the selection to all spacecraft. A link to a new database is displayed.

Add selected data to 3Dscene is used to display the selected data in the 3Dscene.

# 4.5.5.2 Remote data (VESPA)

This option is used to search for data provided through VESPA.

| . Data discover                  | ry with EPN+TAP                       |            |          | 12             | - 2.5         |               |             |           |                   | - 0          |
|----------------------------------|---------------------------------------|------------|----------|----------------|---------------|---------------|-------------|-----------|-------------------|--------------|
| Target name                      | Saturn                                | Start time | 2005/010 | 00.00.00       |               |               |             |           |                   | nb rows/page |
| Product type                     | AL                                    | Stop time  | 2005/02/ | 03 09:00:00    | Selec         | tregion       | Search      | . Je      |                   | Page         |
| Ser                              | vices                                 | Туре       | Target   | Time min       | Time max      | Access Format | Granule uid | Size (ko) | Access URL        | Thumbnail    |
| Resul<br>Clims<br>Resul<br>dynat | 0 0 0 0 0 0 0 0 0 0 0 0 0 0 0 0 0 0 0 | imageMap   | Saturn   | 2005/01/27 04_ | 2006/01/27 04 | image(peg     | 2939        | 46        | http://pvol2.ehu  | ۲            |
| Resul<br>scopk<br>Resul<br>pvol  | ns D<br>onet<br>ns D                  | ImageMap   | Satum    | 2005/01/28 14_ | 2005/01/28 14 | image(peg     | 6850        | 52        | http://pvol2.ehu. |              |
| Result<br>Note<br>Note           | 8 39<br>r<br>4: 0                     |            |          |                |               |               |             |           |                   |              |
| Repui<br>Repui                   | 15. U<br>15. U                        | ImageMap   | Saturn   | 2006/01/28 15  | 2006/01/28 15 | Image(peg     | 6861        | 36        | http://pvol2.enu  |              |

# 4.5.5.3 Remote ground instrument data

This menu is similar to the *Remote Data (IMPEx)* menu, for ground instruments.

| T 🚔 @lonoTool                            | Console                      |
|------------------------------------------|------------------------------|
| ISRadar                                  | 1                            |
| * 📺 Ionosonde                            | 1                            |
| ULowell Digisonde MLH Radar(uld)         |                              |
| Sondre Stromfjord Digisonde(ssd)         |                              |
| Sodankylä lonosonde (SO166)(sdi)         |                              |
| Qaanaaq Digisonde ST/MEDAC Radars(qad)   |                              |
| EISCAT Tromsø Dynasonde(trd)             |                              |
| EISCAT Svalbard Dynasonde(Ird)           |                              |
| IRF Dynasonde at EISCAT site Kiruna(krd) |                              |
| Imager                                   | 0                            |
| HFRadar                                  |                              |
| Magnetometer                             |                              |
|                                          |                              |
|                                          |                              |
|                                          |                              |
| Filters                                  |                              |
|                                          |                              |
| Refresh Scene Center Scene               |                              |
| tree timerange body spacecraft           |                              |
|                                          | Add selected data to 3Dscene |

# 4.5.5.4 *Models*

For some central bodies (Earth, Mars and Venus for the moment), static physical models are available. Here is the list of implemented models.

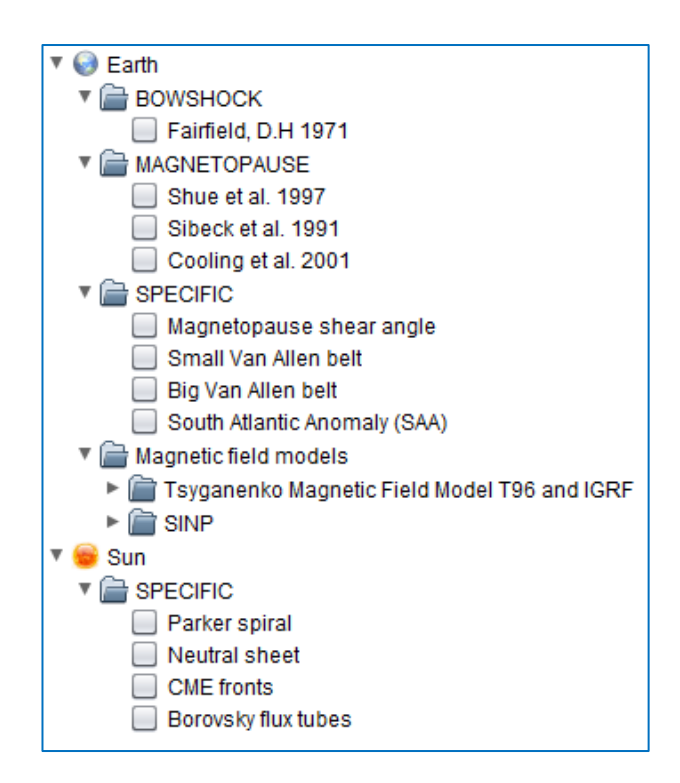

4.5.5.4.1 Earth models

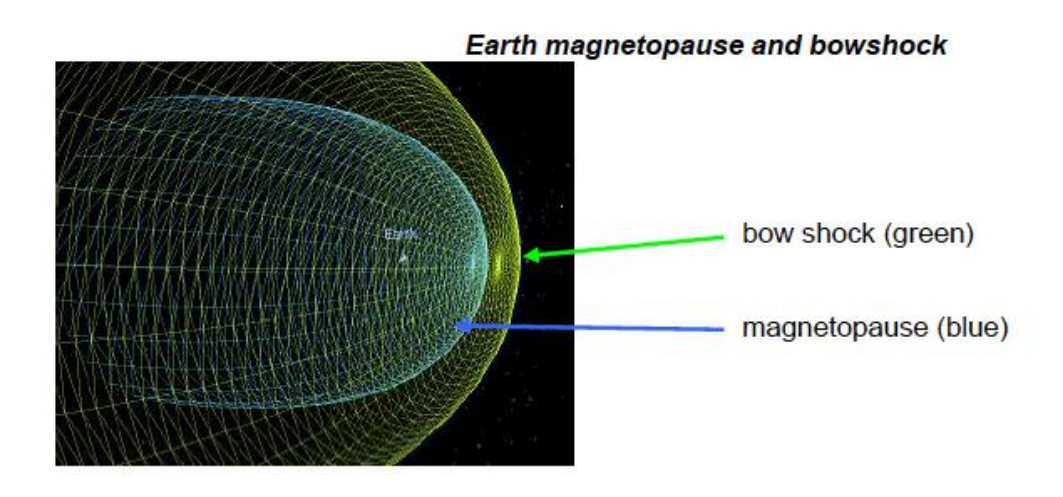

For all models except the South Atlantic anomaly, it is possible to choose the colour. For each radiation belt, it is possible to select different display modes (point (POINT), wired (LINE) and full (FILL)) and cutting (no cutting,  $\frac{1}{2}$ ,  $\frac{1}{4}$ ,  $\frac{3}{4}$ ). Here are some examples showing different models:

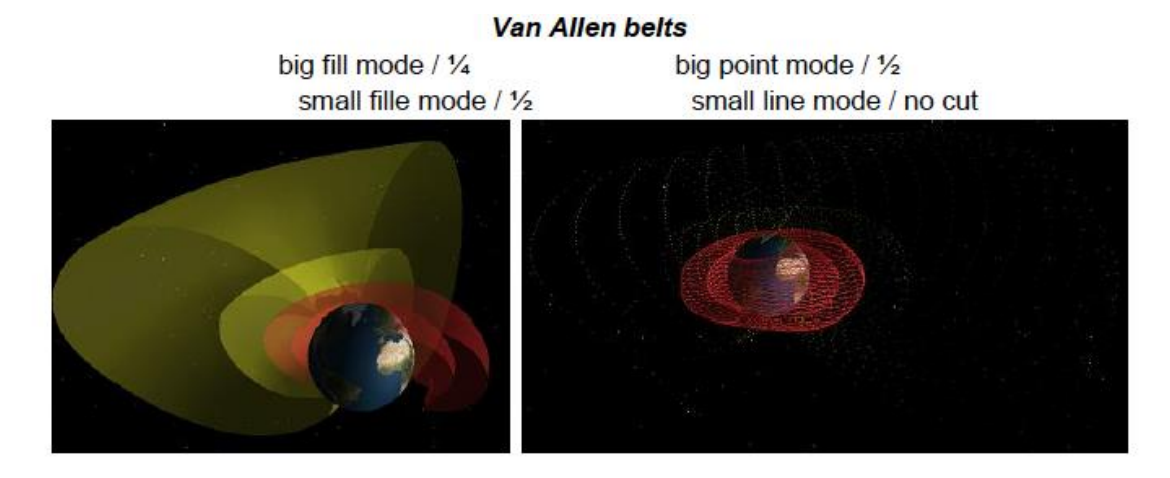

South atlantic anomaly

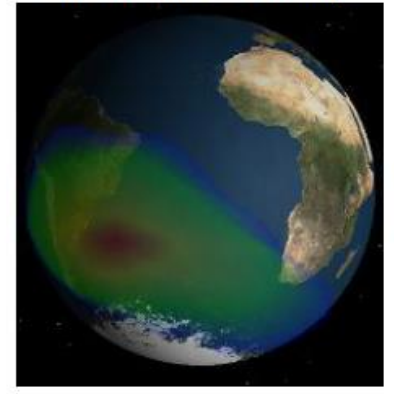

#### 4.5.5.4.2 Mars and Venus models

For Venus and Mars, only bow shock is available. Bow shock on Mars and Venus

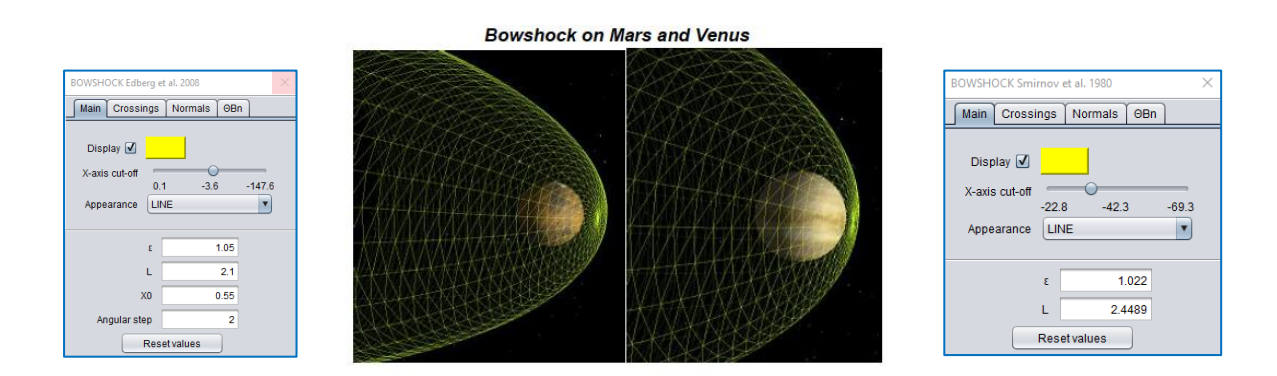

#### 4.5.5.4.3 Parker spiral

Three options are provided to display the Parker Spiral

• Free (Yellow): displays a set of lines

| Parker spiral control   |                                  | × |
|-------------------------|----------------------------------|---|
| Display 🗹               |                                  |   |
| Solar Wind speed (km/s) | 100 350 600 850 1100             |   |
| R_source (solar radii)  | 0 5 10 15 20 25 30               |   |
| Longitude line number   | 1 1 1 1 1 1 1 1 1 1 1<br>0 25 50 |   |
| Latitude line number    | 0 5 10 15 20                     |   |
| Line width              | 0 10 20 30                       |   |
| Max. range (0.1 AU)     | 0 100 200 300 400 500            |   |

- Fixed point (Brown): displays one line depending on one point defined by the user
- Follow scene object (Blue): displays one line depending on the trajectory of a spacecraft

| Parker spiral control - (20, 20, 20 | ) AU X                   | ] | Parker spiral control - ULYSSES | Parker spiral control - ULYSSES                   |
|-------------------------------------|--------------------------|---|---------------------------------|---------------------------------------------------|
| Display 🗹                           |                          |   | Display 🗹                       | Display 🗹                                         |
| Solar Wind speed (km/s)             | 100 350 600 850 1100     |   | Solar Wind speed (km/s)         | Solar Wind speed (km/s)                           |
| R_source (0.1 solar radii)          | 0 50 100 150 200 250 300 |   | R_source (0.1 solar radii)      | R_source (0.1 solar radii)<br>0 50 100 150 200 29 |
| Line width                          | 0 10 20 30               |   | Line width                      | Line width                                        |
| Max. range (0.1 AU)                 | 0 100 200 300 400 500    |   | Max. range (0.1 AU)             | Max. range (0.1 AU)                               |

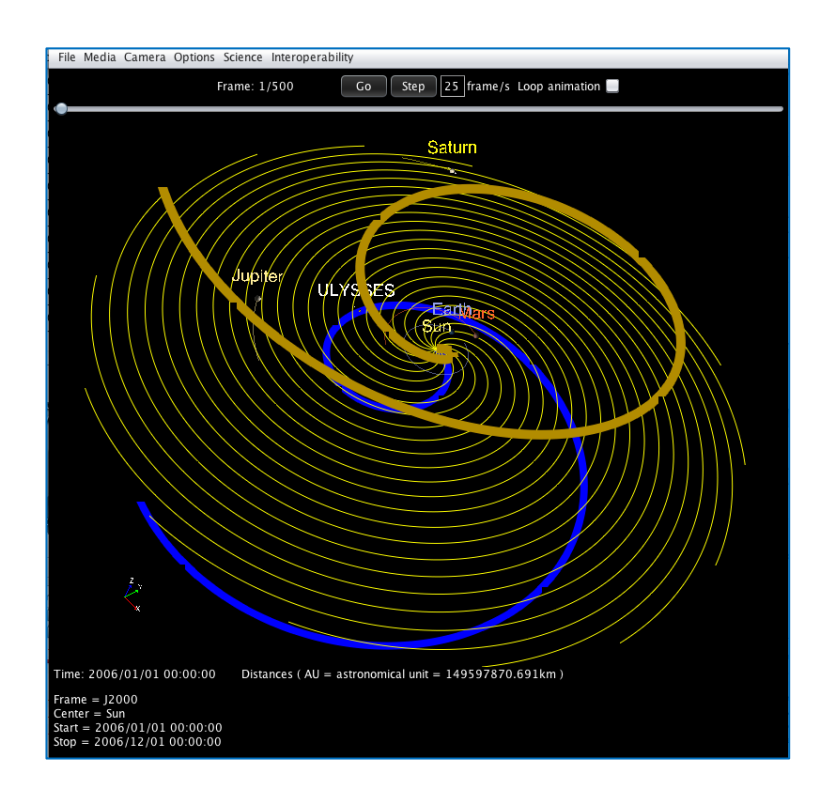

#### 4.5.5.5 *Time Tables*

#### 4.5.5.5.1 Create from scene

The generation of Time Tables from a 3DView scene is made by selecting time intervals on the time bar in the following way:

1) Open the selection interface

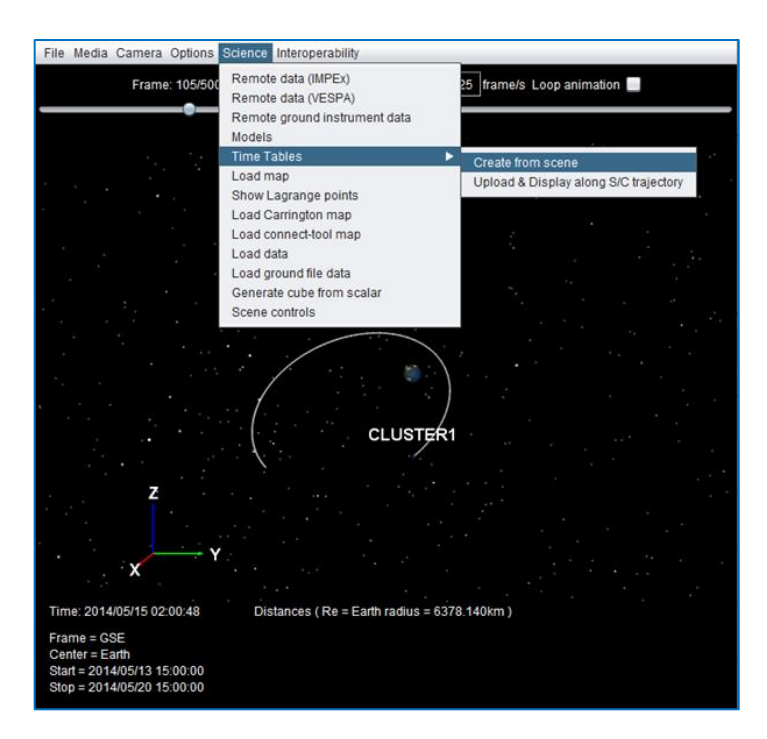

2) Put the cursor at the starting point of the interval on the time bar.

| File Media Camera Options Science Interoper                                                                                                    | rability                                       |
|----------------------------------------------------------------------------------------------------|------------------------------------------------|
| Frame: 105/500 < Step                                                                                                    | Go Step > 25 frame/s Loop animation            |
|                                                                                                    |                                                |
| Time table generation<br>Start 2014-05-15T02:00:48<br>Stop No Stop time                                                                                                    | Add time range                                 |
| Start                                                                                                    | Stop                                           |
| Generate Tim           Time: 2014/05/15 02:00:48         Distances ( #           Frame = GSE         Center = Earth           Start = 2014/05/13 15:00:00         Stop = 2014/05/20 15:00:00 | eTable Cancel Re = Earth radius = 6378.140km ) |

- 3) Add the start time with the START button.
- 4) Put the cursor at the ending point of the interval on the time bar. Add the stop time with a button of the selection.

| Frame: 301/500                                                                                                    | < Step Go              | Step > 25 frame/s Lo    | op animation |
|----------------------------------------------------------------------------------------------------|------------------------|-------------------------|--------------|
| Time table generation<br>Start 2014-05-15700<br>Stop 2014-05-17720                                                      | 2:00:48                | Add time ran            | ye           |
| Start                                                                                                    | Stop                   |                         |              |
|                                                                                                    |                        |                         |              |
|                                                                                                    | Generate TimeTable     | Cancel                  |              |
| Time: 2014/05/17 20:00:00<br>Frame = GSE<br>Center = Earth<br>Start = 2014/05/13 15:00:00<br>Stop = 2014/05/20 15:00:00 | Distances ( Re = Earth | n radius = 6378.140km ) |              |

6) Addition of a new interval in the same way as 2)7) Or stop and generate the Time Table.

| File Media Camera Options Scie                                                                                          | ance Interoperability                        |                |
|----------------------------------------------------------------------------------------------------|----------------------------------------------|----------------|
| Frame: 301/500                                                                                                    | < Step Go Step > 25 frame/s                  | Loop animation |
|                                                                                                    |                                              |                |
| Time table generation                                                                                                   |                                              | ×              |
| Start 2014-05-15T02.0<br>Stop 2014-05-17T20.0                                                                           | 10:48 Add time                               | range          |
| Start                                                                                                    | Stop                                         |                |
|                                                                                                    |                                              |                |
|                                                                                                    |                                              |                |
|                                                                                                    | Generate TimeTable Cancel                    |                |
| Time: 2014/05/17 20:00:00<br>Frame = GSE<br>Center = Earth<br>Start = 2014/05/13 15:00:00<br>Stop = 2014/05/20 15:00:00 | Distances ( Re = Earth radius = 6378.140km ) |                |

8) Select a directory and enter a file name, which will be created with a ".xml" extension

| Rechercher <u>d</u> ans : <b>C</b> Documents |                                  |
|----------------------------------------------|----------------------------------|
| about Stacks.lpdf                            | 📄 CU CDPP 2015                   |
| 📄 Avocat                                     | Doc_val_Draft_1.6                |
| BOURSE                                       | 葿 Données utilisateurs Microsoft |
| Christine Perez_files                        | EPNResources                     |
| COMMUN_3DView                                | GD1_GANGLOFF_Otto                |
| Nom du fichier :                             |                                  |
| Type de fichier : XML files                  | •                                |
|                                              | Enregi <u>s</u> trer Annuler     |

# 4.5.5.5.2 Upload and display along S/C trajectory

Users can upload Time Tables in 3DView. Corresponding data are attached to a spacecraft of the scene.

| Time Table upload | I                               | × |
|-------------------|---------------------------------|---|
| Scene body traj   | jectory to be plot on: CLUSTER1 |   |
| File location     |                                 |   |
| URL 🖲             |                                 |   |
| Local 🔾           | Browse                          |   |
|                   | Load Cancel                     |   |

# 4.5.5.6 Load Map

This option allows displaying a projected map from a list on the 3DView server or from the users' disk.

| Add projection map X                           |
|------------------------------------------------|
| Body: Mars                                     |
| Choose a map from those available on server    |
| Crustal Morsc 🔹 Morschhauser map at 180km      |
| O Auroral images from APIS                     |
| Show maps                                      |
| O Load a map file (Equirectangular projection) |
| URL O                                          |
| Local  Browse                                  |
| Altitude: 180.0 km                             |
| Add Close                                      |

Figure 3 Load Map Control Window

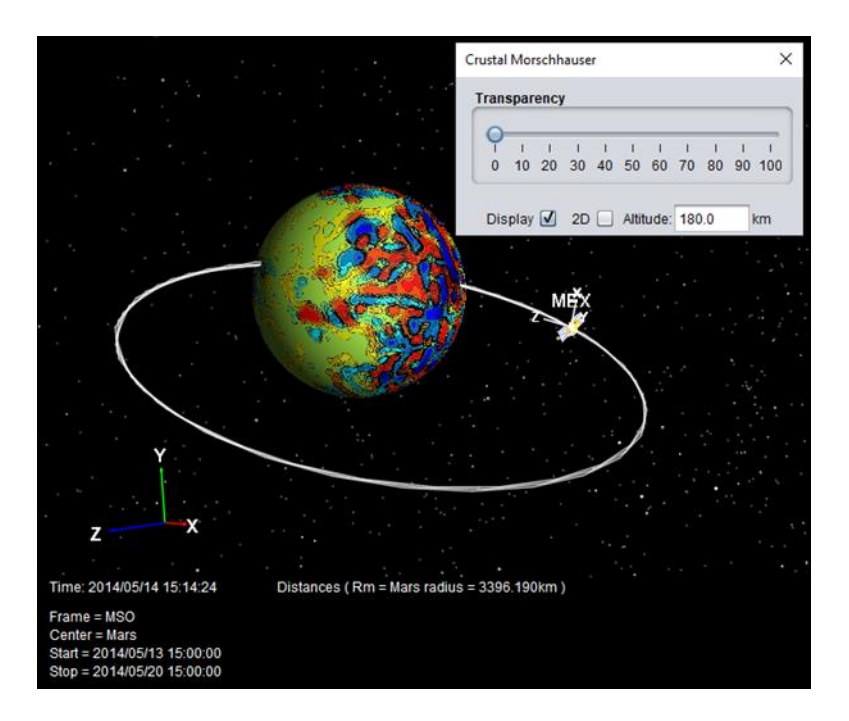

Figure 4 Example of Map over Mars

# 4.5.5.7 Show Lagrange Points

This option allows displaying the 5 Lagrange point in 3D scene based on two bodies.

|                            | Lagrange points  | Sun - Earth X                                      |
|----------------------------|------------------|----------------------------------------------------|
|                            | Display : 🗹      | After Seidov, <u>The Roche problem</u> , ApJ, 2004 |
| Select two hodies - M1>>M2 | Roche normalized | I potential                                        |
|                            | yRange           | 3E0<br>0 10 20 30 40 50 60 70 80 90 100            |
| M1 Sun M2 Earth OK         | Amplitude        | 0 10 20 30 40 50 60 70 80 90 100                   |
|                            | Transparency     | 0 10 20 30 40 50 60 70 80 90 100                   |
|                            | Resolution       |                                                    |
|                            | xMin             | -3.4E0                                             |
|                            | xLength          | 0 10 20 30 40 50 60 70 80 90 100<br>               |
|                            | Appearance       | 0 10 20 30 40 50 60 70 80 90 100                   |
|                            | Display : 🗹      | Color min3.5 Color max3                            |
|                            | Lagrange Points  |                                                    |
|                            | Size             | Show distances                                     |
|                            | 0 10 20          |                                                    |

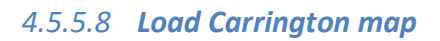

This option is used to add Carrington maps from STEREO, EIT or SDO to the Sun as central body.

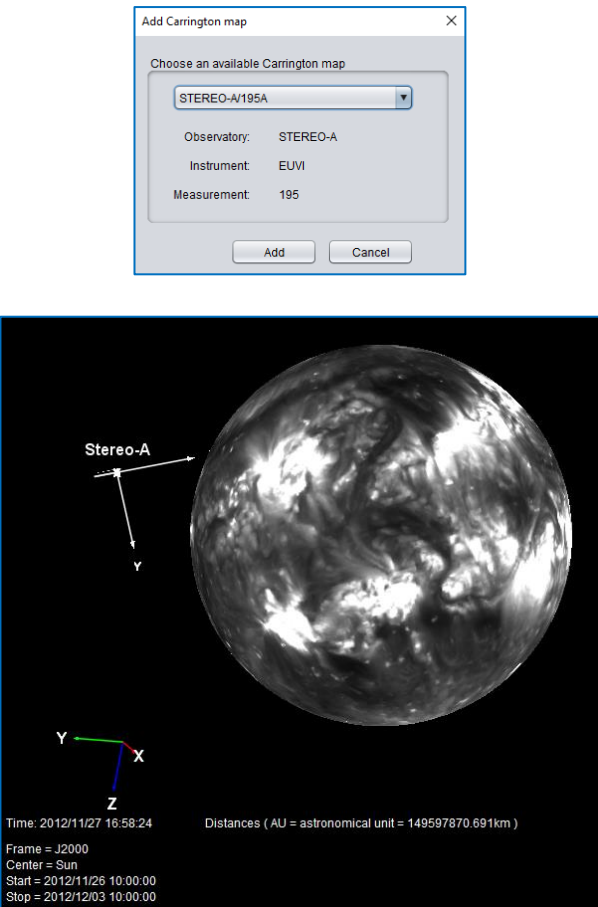

# 4.5.5.9 Load connect-tool map

This option is used to load a Carrington map provided by the Magnetic Connectivity Tool (http://connect-tool.irap.omp.eu/).

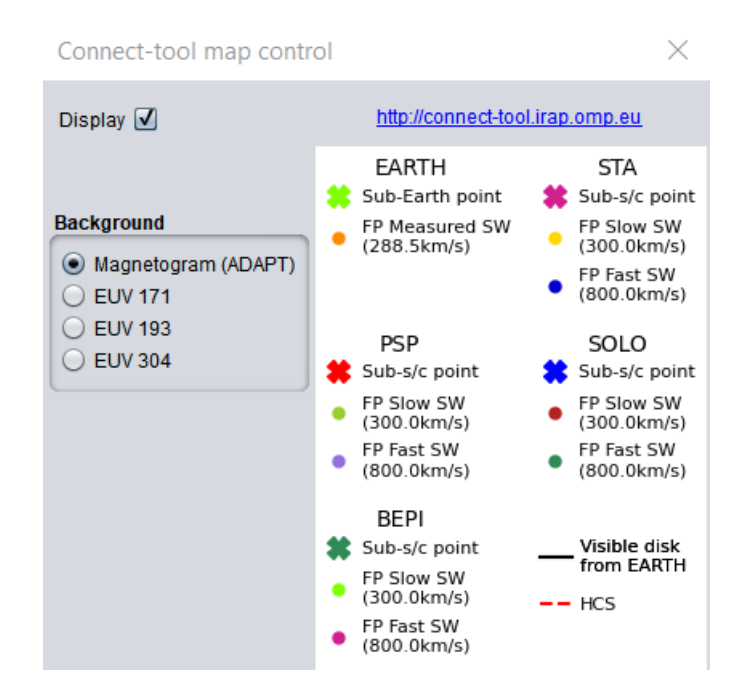

#### 4.5.5.10 Load data

|             |               |      |                |             |      |        | ~  |
|-------------|---------------|------|----------------|-------------|------|--------|----|
| Object      | Stereo-B      | •    | Local 💿        |             |      | Browse | (? |
| Format      | VOTABLE       | •    |                |             |      | Load   |    |
|             |               |      |                |             |      |        |    |
| ile previev | N             |      |                |             | <br> |        |    |
| ile previev | N             |      |                |             |      |        |    |
| ile previev | N             |      |                |             |      |        |    |
| ile previev | w             |      |                |             |      |        |    |
| Show        | 25 li         | ines |                |             |      |        |    |
| how [       | 25 li<br>0 li | ines | Select column( | s) to load: |      |        |    |

This option is used to upload a data file related to a *spacecraft*.

#### 4.5.5.11 Load ground file data

This option is used to upload a data file related to a *ground facility*.

| Coad science data from file |                 | ×      |
|-----------------------------|-----------------|--------|
| Format Supermag 🔻           | Local  URL      | Browse |
| File preview                |                 |        |
|                             |                 |        |
|                             | Load data Close |        |

#### 4.5.5.12 Generate cube from scalar

This option allows the display of 3D histograms along a trajectory. The values of a parameter along the trajectory of a spacecraft are accumulated in a grid of parallelepipeds. Users may set the size of these parallelepipeds.

#### 4.5.5.13 Generate iso surface from scene cube

This option displays a surface within a simulation cube corresponding to points with a single scalar value. The user can select the isovalue, the drawing mode (FILL, LINE, POINT) and the transparency of the surface.

| Z<br>X Magnetic Field                                                                                                    |                                        |
|----------------------------------------------------------------------------------------------------|----------------------------------------|
| Time: 2023/02/17 10:00:00 Distances ( Rm = Mars radius = 3396.<br>Frame = MSO<br>Center = Mars                                                              | 90km )                                 |
| Time: 2023/02/17 10:00:00 Distances (Rm = Mars radius = 3396.<br>Frame = MSO<br>Center = Mars<br>Create iso surface from Cube                               | 90km )                                 |
| Time: 2023/02/17 10:00:00 Distances ( Rm = Mars radius = 3396.<br>Frame = MSO<br>Center = Mars<br>Create iso surface from Cube ×<br>Select cube             | 90km )                                 |
| Time: 2023/02/17 10:00:00 Distances (Rm = Mars radius = 3396.<br>Frame = MSO<br>Center = Mars<br>Create iso surface from Cube ×<br>Select cube<br>3DCube Bx | 90km )<br>Iso surface 9nT on 3DCube Bx |

4.5.5.14 Scene controls

This option is used to control plots in the 3D scene. It lists all the available controls related to the current scene.

Depending on the scene and the options enabled, the content of the window can be different.

| Scene science data controls            | ×            |
|----------------------------------------|--------------|
| Distance Earth - Sun                   | Show Control |
| BOWSHOCK Fairfield, D.H 1971           | Show Control |
| Field lines CLUSTER1 3DView Tsyganenko | Show Control |

# 4.5.6 Interoperability

# 4.5.6.1 **SAMP**

This option is used to set up a connection between 3DView and a SAMP Hub. A SAMP Hub must be active, via TOPCat or AMDA for example. Data provided to 3DView via SAMP are displayed along the trajectory of a spacecraft.

| 🙆 3DView Samp Client Monitor |                                                | - | × |
|------------------------------|------------------------------------------------|---|---|
| Re                           | gister with Hub                                |   |   |
| Clients                      | Registration Public ID: Metadata Subscriptions |   |   |
| Unre                         | egister from Hub                               |   |   |

Click on **Register with Hub** to connect 3DView to the Hub. This opens the following window:

| <b>● ○ ○</b> 30          | Vie | ew Samp Client Monitor                      |
|--------------------------|-----|---------------------------------------------|
|                          |     | Register with Hub                           |
| Clients                  |     | Registration                                |
| 🗕 Hub                    |     | Public ID: hub                              |
| 🍪 topcat                 | •   | Metadata                                    |
| 2 3DView/IMPEx - Scene 1 |     | samp.name:                                  |
|                          |     | Hub                                         |
|                          |     | samp.description.text:                      |
|                          | n   | org.astrogrid.samp.hub.HubServiceMode\$2\$1 |
|                          | U   | samp.icon.url:                              |
|                          |     | http://127.0.0.1:2525/export/1/hub.png      |
|                          |     | A. Y ==                                     |
|                          |     | Subscriptions                               |
|                          |     | samp.app.ping                               |
|                          |     | samp.query.by-meta                          |
|                          |     | x-samp.query.by-meta                        |
|                          |     |                                             |
|                          |     | Unregister from Hub                         |

As soon as data are available on the SAMP Hub, the following pop-up window is displayed by 3DView. Select the spacecraft name. Data are then displayed along its trajectory.

| ● ○ ○ No spacecraft found for dat | a. |
|-----------------------------------|----|
| Select a spacecraft to add data.  |    |
| THEMIS-A                          |    |
|                                   |    |
| OK Cancel                         |    |
|                                   |    |

# 4.5.6.2 AMDA login

This menu allows users to give their ID (login, password) in AMDA. This information is used to give access to personal data in AMDA (e.g. Time Tables).

| Amda     |       |       |                       |
|----------|-------|-------|-----------------------|
| Login    |       |       | Store in a local file |
| Password | ***** |       |                       |
|          |       |       | ]                     |
|          |       |       |                       |
|          |       | Apply | Close                 |

If the ID information given by the user is correct, the following message is displayed "Login successful"

If the ID information given by the user is not correct, the following message is displayed "AMDA login procedure failed".

As soon as the ID information is validated, the **Remote Data(IMPEx)** window is updated with the list of user owned Time Tables.

The "Store in a local file" option is used to save the given values. These values will be used for further sessions.

# 4.5.6.3 IMPEx configuration

#### 4.5.6.3.1 Services

This option displays the URL of IMPEx services providing access to observations and simulations.

| Services De | efault trees Cache/Common space User defined trees    |   |
|-------------|-------------------------------------------------------|---|
| LATMOS      | http://impex.latmos.ipsl.fr/Methods_LATMOS.wsdl       | ] |
| FMI         | http://impex-fp7.fmi.fi/ws/Methods_FMI.wsdl           | ] |
| SINP        | http://smdc.sinp.msu.ru/impex/SINP_methods.wsdl       | ] |
| LESIA       | http://maser.obspm.fr/IMPExWS/Methods_LESIA-Mag.wsdl  | ] |
| AMDA        | http://amda.irap.omp.eu/public/wsdl/Methods_AMDA.wsdl |   |
| CLWeb       | http://clweb.irap.omp.eu/Methods_CLWEB.wsdl           | ] |

# 4.5.6.3.2 Default trees

This option displays the URL of IMPEx files providing the description of simulation resources:

| Services      | Default trees  | Cache/Common space           | User defined trees        |                    |  |
|---------------|----------------|------------------------------|---------------------------|--------------------|--|
| LATMOS        | http://im      | pex.latmos.ipsl.fr/tree.xml; | http://impex.latmos.ips   | sl.fr/tree_EGM.xml |  |
| FMI           | fmi.fi/w:      | s/Tree_FMI_GUMICS.xml;h      | http://impex-fp7.fmi.fi/w | s/Tree_FMI_HYB.xml |  |
| SINP          | http://sn      | ndc.sinp.msu.ru/impex/SIN    | IP_tree.xml               |                    |  |
| LESIA         | http://m       | aser.obspm.fr/IMPExWS/tr     | ee_Mag.xml                |                    |  |
| CCMC          | http://ap      | us.irap.omp.eu/AMDA-IMP      | EX/public/trees/Tree_(    | CCMC_chablon5.xml  |  |
| or multiple t |                | aparator                     |                           |                    |  |
| n multiple t  | rees, use , se | sparator.                    |                           |                    |  |

#### 4.5.6.3.3 Cache/Common space

This option is used to give the name of a local directory used to store shared information and data.

| IMPEx configuration      |                                      | ×      |
|--------------------------|--------------------------------------|--------|
| Services Default trees   | ache/Common space User defined trees |        |
| For downloaded data, use |                                      |        |
| Local cache location     | C:\Users\leungdo/.impex3dview        | Browse |
| O Common space location  |                                      | Browse |
| Purge cache              |                                      |        |
|                          |                                      |        |
|                          | Apply Close                          |        |

# 4.5.6.3.4 User data only trees

This option is used to add a new tree of simulation data. This tree of data is made accessible via the Remote data (IMPEx) menu.

# 3DView 2.3 user guide

| Name: Tree Uri: http:// Add<br>IMPEX_2DCUT_4 http://impex.latmos.ipsl.fr/tree_TD.xml | d to list |
|--------------------------------------------------------------------------------------|-----------|
| IMPEX_2DCUT_4 http://impex.latmos.ipsl.fr/tree_TD.xml                                |           |
|                                                                                      |           |
| sel                                                                                  | elected   |